# 使用FlexVPN配置ISE终端安全评估

## 目录

简介 先决条件 要求 使用的组件 背景信息 配置 网络图 DNS服务器配置 IOS XE初始配置 配置身份证书 配置IKEv2 AnyConnect客户端配置文件配置 ISE配置 管理员和CPP证书配置 在ISE上创建本地用户 将FlexVPN HUB添加为Radius客户端 <u>客户端调配配置</u> 状态策略和条件 配置客户端调配门户 配置授权配置文件和策略 验证 故障排除

## 简介

本文档提供了如何使用AnyConnect IKEv2和EAP-Message Digest 5(EAP-MD5)身份验证方法配置 IOS XE头端以进行远程访问的示例。

## 先决条件

## 要求

Cisco 建议您了解以下主题:

- IOS XE上的FlexVPN远程访问(RA)VPN配置
- AnyConnect(AC)客户端配置
- •身份服务引擎(ISE)2.2及更高版本的安全评估流程
- 在ISE上配置状态组件
- 在Windows Server 2008 R2上配置DNS服务器

## 使用的组件

本文档中的信息基于以下软件和硬件版本:

- 运行IOS XE 16.8 [Fuji]的思科CSR1000V
- 在Windows 7上运行的AnyConnect客户端版本4.5.03040
- 思科ISE 2.3
- Windows 2008 R2服务器

本文档中的信息都是基于特定实验室环境中的设备编写的。本文档中使用的所有设备最初均采用原 始(默认)配置。如果您使用的是真实网络,请确保您已经了解所有命令的潜在影响。

## 背景信息

为确保实施的网络安全措施保持相关和有效,思科ISE使您能够验证和维护访问受保护网络的任何 客户端计算机的安全功能。通过采用旨在确保客户端计算机上提供最新安全设置或应用的安全评估 策略,Cisco ISE管理员可以确保任何访问网络的客户端计算机满足并继续满足企业网络访问定义的 安全标准。状态合规性报告为思科ISE提供用户登录时以及定期重新评估时客户端的合规性级别快 照。

状态可以用三个主要元素表示:

- ISE作为策略配置分发和决策点。从ISE的管理员角度,您配置终端安全评估策略(应满足哪些确切条件才能将设备标记为符合公司标准)、客户端调配策略(应在哪种设备上安装什么代理 软件)和授权策略(应分配什么权限,取决于其终端安全评估状态)。
- 网络访问设备(NAD)作为策略实施点。在NAD端,实际授权限制在用户身份验证时应用。 ISE作为策略点提供授权参数,如访问控制列表(ACL)。传统上,为了进行状态,需要NAD支 持授权更改(CoA),以在终端的状态确定后对用户重新进行身份验证。从ISE 2.2开始,不需要 NAD支持重定向。
   注意:运行IOS XE的路由器不支持重定向。注意:IOS XE软件必须对以下缺陷进行修复,使 CoA与ISE完全可操作:
  - CSCve16269 IKEv2 CoA不适用于ISE

<u>CSCvi90729</u> IKEv2 CoA与ISE不配合(coa-push=TRUE而非true)

 代理软件作为数据收集和与最终用户交互的点。代理从ISE接收有关状态要求的信息,并向 ISE提供有关要求状态的报告。本文档基于Anyconnect ISE终端安全评估模块,该模块是唯一 一个完全支持终端安全评估且无重定向的模块。

无重定向的终端安全评估流在"<u>ISE 2.2版和2.2版之前和2.2版的ISE终端安全评估样式比较"</u>部分"ISE 2.2版中的终端安全评估流"中有详细记录。

使用FlexVPN的Anyconnect ISE终端安全评估模块调配可通过两种不同方式完成:

• 手动 — 从思科软件下载门户上提供的Anyconnect软件包在客户端工作站上手动安装模块: https://software.cisco.com/download/home/283000185。

以下条件必须满足,才能使用手动ISE终端安全评估模块调配进行终端安全评估:

1.域名服务器(DNS)必须将完全限定域名(FQDN)enroll.**cisco.com解析**为策略服务节点 (PSN)IP。在首次连接尝试期间,状态模块没有任何有关可用PSN的信息。它正在发送发现探 测功能以查找可用的PSN。FQDN enroll.cisco.com用于其中一个探测。 2.必须允许PSN IP使用TCP端口8905。在此场景中,状态通过TCP端口8905进行。

3. PSN**节点上**的管理证书必须**在SAN字段中具**有enroll.**cisco.com**。通过TCP 8905保护VPN用 户和PSN节点之间的连接通过管理证书进行保护,如果PSN节点的管理证书中没有此名称 "enroll.cisco.com",用户将收到证书警告。

**注意:**根据RFC<u>6125证</u>书,如果指定了SAN值,应忽略CN。这意味着我们还需要在SAN字段 中添加管理员证书的CN。

•通过客户端调配门户(CPP)自动调配 — 通过直接通过门户FQDN访问CPP,从ISE下载并安装 模块。

以下条件必须满足,才能使用自动ISE终端安全评估模块调配进行终端安全评估:

1. DNS必须将CPP**的FQDN解**析为策略服务节点(PSN)IP。

2.必**须允许PSN IP的TCP端口80、443和CPP端口(默**认情况下为8443)。客户端需要通过 HTTP直接打开CPP FQDN(将重定向到HTTPS)或HTTPS,此请求将重定向到CPP端口(默 认情况下为8443),然后状态将通过该端口进行。

3. PSN**节点上的管**理员和CPP证书在**SAN字**段中必**须有CPP FQDN**。通过TCP 443在VPN用户 和PSN节点之间的连接受管理员证书保护,CPP端口上的连接受CPP证书保护。

**注意:**根据RFC<u>6125证</u>书,如果指定了SAN值,应忽略CN。这意味着我们还需要在相应证书的SAN字段中添加管理员证书的CN和CPP证书。

**注意:**如果ISE软件不包含CSCvj76466的修复,则只有在对客户端进行身份验证的同一 PSN上执行安全或客户端调配时,安全评估或客户端调配才会起作用。

在使用FlexVPN时,流程包括以下步骤:

1.用户使用Anyconnect客户端连接到FlexVPN集线器。

2. ISE将Access-Accept发送到FlexVPN中心,需要应用ACL名称来限制访问。

3a首次连接手动调配 — ISE终端安全评估模块开始发现策略服务器通过TCP端口8905将探测发送到enroll.cisco.com。因此,终端安全评估模块会下载已配置的终端安全评估配置文件并更新 客户端上的合规性模块。

在下次连接尝试期间,ISE终端安全评估模块还将使用终端安全评估配置文件的Call Home列表 中指定的名称和IP进行策略服务器检测。

30亿首次连接自动调配 — 客户端通过FQDN打开CPP。结果,网络设置助理下载到客户端工作 站,然后下载并安装ISE终端安全评估模块、ISE合规性模块和终端安全评估配置文件。

在下次连接尝试期间,ISE终端安全评估模块将使用终端安全评估配置文件的Call Home列表中 指定的名称和IP进行策略服务器检测。

4.安全评估模块开始合规性检查并将检查结果发送到ISE。

5.如果客户端状态为Compliant,则ISE将Access-Accept发送到FlexVPN中心,需要为符合的客

户端应用ACL名称。

6,客户端可以访问网络。

有关终端安全评估流程的更多详细信息,请参阅文档"ISE 2.2版和2.2版的终端安全评估样式比较"。

## 配置

### 网络图

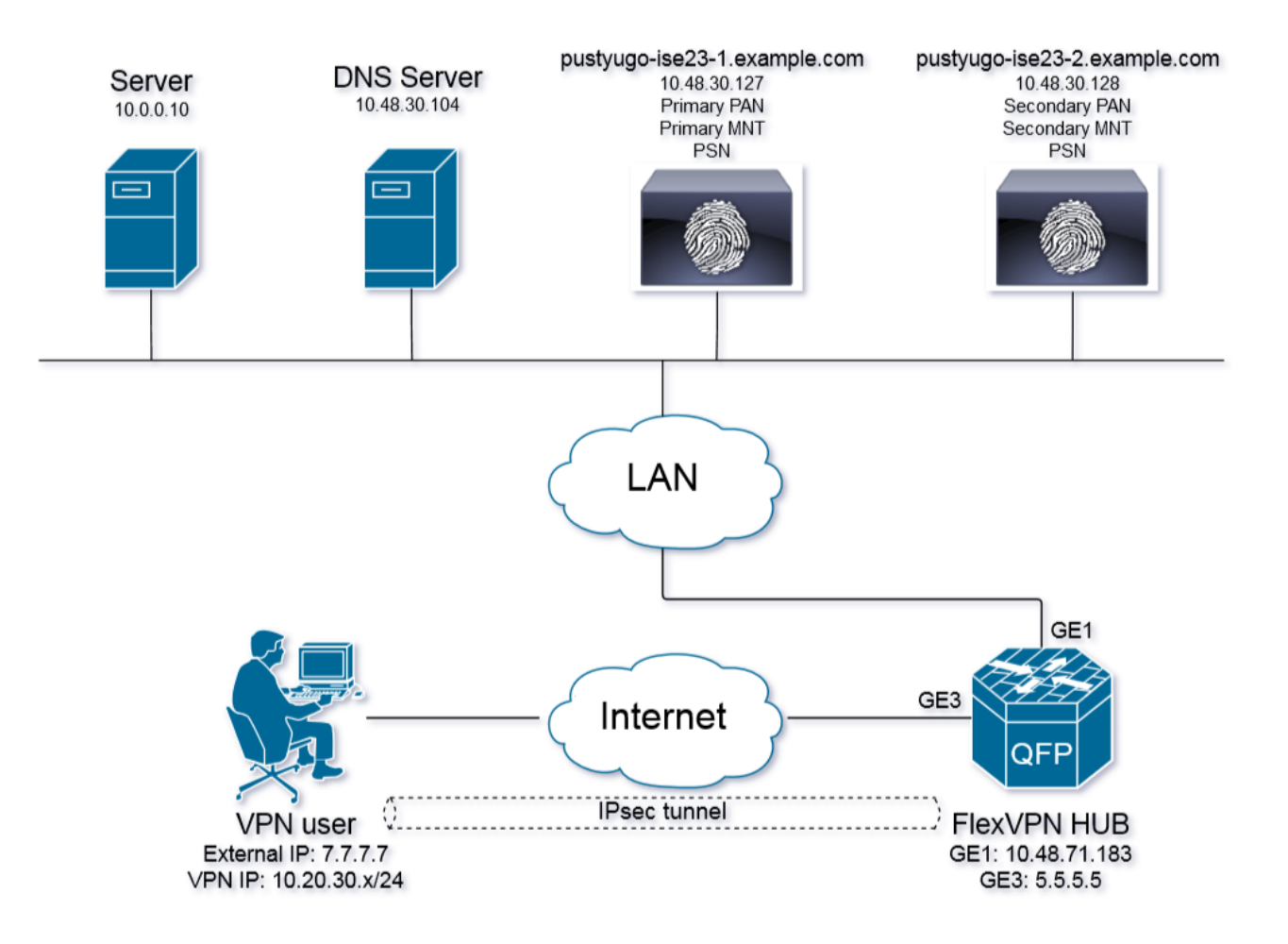

VPN用户只有在具有合规状态时才能访问服务器(10.0.0.10)。

### DNS服务器配置

在本文档中, Windows Server 2008 R2用作DNS服务器。

步骤1.为enroll.cisco.com添加指向PSN的IP的主机(A)记录:

| 🛼 Server Manager                      |                              |                          |                |                                          |
|---------------------------------------|------------------------------|--------------------------|----------------|------------------------------------------|
| File Action View Help                 |                              |                          |                |                                          |
| 🗢 🔿 🔁 📷 💥 🖼 📾 🚺 🖬 📋                   |                              |                          |                |                                          |
| Esrver Manager (PUSTYUGO-DC-1)        | enroll.cisco.com 3 record(s) |                          |                |                                          |
|                                       | Name                         | Туре                     | Data           | enroll.cisco.com Properties              |
| Active Directory Certificate Services | (same as parent folder)      | Start of Authority (SOA) | [12], pustvugo | (u, , (u))                               |
| Active Directory Domain Services      | (same as parent folder)      | Name Server (NS)         | pustvugo-dc-1  | Host (A)                                 |
|                                       | (same as parent folder)      | Host (A)                 | 10.48.30.127   | Host (uses parent domain if left blank): |
|                                       |                              |                          |                | (came as parent folder)                  |
| E EUSTYLIGO-DC-1                      | 1                            |                          |                | (semeres perentinoider))                 |
| 🗉 🔃 😥 Global Logs                     | 1                            |                          |                | Fully qualified domain name (FQDN):      |
| 🖃 🧮 Forward Lookup Zones              | 1                            |                          |                | enroll.cisco.com                         |
| . E 👔 .                               | 1                            |                          |                | , , , , , , , , , , , , , , , , , , ,    |
|                                       | 1                            |                          |                | IP address:                              |
| enroll.cisco.com                      | 1                            |                          |                | 10.48.30.127                             |
| example.com                           | 1                            |                          |                |                                          |
|                                       | 1                            |                          |                | Update associated pointer (PTR) record   |
|                                       | 1                            |                          |                |                                          |
| Reverse Lookup Zones                  | 1                            |                          |                |                                          |
|                                       | 1                            |                          |                |                                          |
| 표 💐 Web Server (IIS)                  | 1                            |                          |                |                                          |
| 🗄 👼 Features                          | 1                            |                          |                |                                          |
| Diagnostics                           | 1                            |                          |                |                                          |
| Configuration                         | 1                            |                          |                |                                          |
| 🛨 🚟 Storage                           | 1                            |                          |                |                                          |
|                                       | 1                            |                          |                |                                          |
|                                       | 1                            |                          |                |                                          |
|                                       | 1                            |                          |                | OK Cancel Apply                          |
|                                       | 1                            |                          |                |                                          |
|                                       |                              |                          |                |                                          |

### 步骤2.为指向PSN的IP的CPP FQDN(本例中使用的cpp.example.com)添加主机(A)记录:

| 🚆 Server Manager                                 |                         |                          |                |                                          |
|--------------------------------------------------|-------------------------|--------------------------|----------------|------------------------------------------|
| File Action View Help                            |                         |                          |                |                                          |
| 🗢 🔿 🞽 📷 🗙 🖬 🗟 🔽 📷 🗄 🖬                            |                         |                          |                |                                          |
| Server Manager (PUSTYUGO-DC-1)                   | example.com 6 record(s) |                          |                |                                          |
| E PRoles                                         | Name                    | Type                     | Data           | con Properties                           |
| Active Directory Certificate Services            | (same as parent folder) | Start of Authority (SOA) | [13], pustyugo |                                          |
| Active Directory Domain Services                 | (same as parent folder) | Name Server (NS)         | pustyugo-dc-1  | Host (A) Security                        |
| DNS Server                                       | Срр                     | Host (A)                 | 10.48.30.127   | Host (uses parent domain if left blank): |
|                                                  | flexvpn-hub             | Host (A)                 | 10.48.71.183   |                                          |
| E EPUSTYUGO-DC-1                                 | pustyugo-ise23-1        | Host (A)                 | 10.48.30.127   | 1992                                     |
| 🕀 🛐 Global Logs                                  | pustyugo-ise23-2        | Host (A)                 | 10.48.30.128   | Fully gualified domain name (FQDN):      |
| E Forward Lookup Zones                           |                         |                          |                | cpp.example.com                          |
|                                                  |                         |                          |                |                                          |
| eproll.cisco.com                                 |                         |                          |                | IP address:                              |
| example.com                                      |                         |                          |                | 10.48.30.127                             |
| 🕀 👔 🗀 📫 📩                                        |                         |                          |                |                                          |
| E 📴 BERNER                                       |                         |                          |                | Update associated pointer (PTH) record   |
|                                                  |                         |                          |                |                                          |
| Electric Lookup Zones     Conditional Forwarders |                         |                          |                |                                          |
| Web Server (IIS)                                 |                         |                          |                |                                          |
| Ŧ 📲 Features                                     |                         |                          |                |                                          |
| Diagnostics                                      |                         |                          |                |                                          |
| 🕀 🁬 Configuration                                |                         |                          |                |                                          |
| 🕀 🚟 Storage                                      |                         |                          |                |                                          |
|                                                  |                         |                          |                |                                          |
|                                                  |                         |                          |                |                                          |
|                                                  |                         |                          |                |                                          |
|                                                  |                         |                          |                | OK Cancel Apply                          |
|                                                  |                         |                          | 1              |                                          |
|                                                  |                         |                          |                |                                          |
|                                                  |                         |                          |                |                                          |

## IOS XE初始配置

#### 配置身份证书

路由器将使用证书向Anyconnect客户端验证自身。路由器证书应由用户的操作系统信任,以避免在 连接建立阶段出现证书警告。

身份证书可通过以下方式之一提供:

注意:IKEv2 FlexVPN不支持使用自签名证书。

### 选项1 — 在路由器上配置证书颁发机构(CA)服务器

**注意:**CA服务器可以在同一台IOS路由器或另一台路由器上创建。在本文中,CA是在同一台 路由器上创建的。

注意:在启用CA服务器之前,您需要将时间同步到NTP服务器。

**注意:**请注意,用户将无法验证此证书的真实性,因此,除非在建立连接之前手动验证CA证 书并将其导入用户计算机,否则用户数据将不会受到中间人攻击的保护。

步骤1.为CA服务器生成RSA密钥:

FlexVPN-HUB(config)# crypto key generate rsa label ROOT-CA modulus 2048 步骤2.为身份证书生成RSA密钥:

FlexVPN-HUB(config)# crypto key generate rsa label FLEX-1 modulus 2048 验证:

FlexVPN-HUB# show crypto key mypubkey rsa

---- output truncated -----

Key name: ROOT-CA Key type: RSA KEYS Storage Device: private-config Usage: General Purpose Key Key is not exportable. Redundancy enabled. Key Data: 30820122 300D0609 2A864886 F70D0101 01050003 82010F00 3082010A 02820101 00C01F04 E0AF3AB8 97CED516 3B31152A 5C3678A0 829A0D0D 2F46D86C 2CBC9175 ----- output truncated ----- output truncated ----- Key name: FLEX-1 Key type: RSA KEYS Storage Device: private-config Usage: General Purpose Key Key is not exportable. Redundancy enabled. Key Data: 30820122 300D0609 2A864886 F70D0101 01050003 82010F00 3082010A 02820101 009091AE 4185DC96 4F561F7E 506D56E8 240606D0 CC16CC5E E4E24EEB 1664E42C ----- output truncated \_\_\_\_\_

#### 步骤3.配置CA:

ip http server crypto pki server ROOT-CA issuer-name cn=ROOT-CA.example.com hash sha256 lifetime certificate 1095 lifetime ca-certificate 3650 eku server-auth no shutdown 验证: Certificate Server ROOT-CA: Status: enabled State: enabled Server's configuration is locked (enter "shut" to unlock it) Issuer name: cn=ROOT-CA.example.com CA cert fingerprint: A5522AAB 1410E645 667F0D70 49AADA45 Granting mode is: auto Last certificate issued serial number (hex): 3 CA certificate expiration timer: 18:12:07 UTC Mar 26 2021 CRL NextUpdate timer: 21:52:55 UTC May 21 2018 Current primary storage dir: nvram: Database Level: Minimum - no cert data written to storage **步骤4.配置信任点**:

interface loopback 0
ip address 10.10.10.10 255.255.255.255
crypto pki trustpoint FLEX-TP-1
enrollment url http://10.10.10.10.80
fqdn none
subject-name cn=flexvpn-hub.example.com
revocation-check none
rsakeypair FLEX-1

#### 步骤5.验证CA:

FlexVPN-HUB(config)#crypto pki authenticate FLEX-TP-1 Certificate has the following attributes: Fingerprint MD5: A5522AAB 1410E645 667F0D70 49AADA45 Fingerprint SHA1: F52EAB1A D39642E7 D8EAB804 0EB30973 7647A860 % Do you accept this certificate? [yes/no]: yes Trustpoint CA certificate accepted. 步骤6.将路由器注册到CA: FlexVPN-HUB(config)#crypto pki enroll FLEX-TP-1 % Start certificate enrollment .. % Create a challenge password. You will need to verbally provide this password to the CA Administrator in order to revoke your certificate. For security reasons your password will not be saved in the configuration. Please make a note of it. Password: Re-enter password: % The subject name in the certificate will include: cn=flexvpn-hub.example.com % The fully-qualified domain name will not be included in the certificate % Include the router serial number in the subject name? [yes/no]: no % Include an IP address in the subject name? [no]: no Request certificate from CA? [yes/no]: yes % Certificate request sent to Certificate Authority % The 'show crypto pki certificate verbose FLEX-TP-1' commandwill show the fingerprint. May 21 16:16:55.922: CRYPTO\_PKI: Certificate Request Fingerprint MD5: 80B1FAFD 35346D0F D23F6648 F83F039B May 21 16:16:55.924: CRYPTO\_PKI: Certificate Request Fingerprint SHA1: A8401EDE 35EE4AF8 46C4D619 8D653BFD 079C44F7 检查CA上的待处理证书请求,并验证指纹是否匹配:

FlexVPN-HUB#show crypto pki server ROOT-CA requests Enrollment Request Database:

Subordinate CA certificate requests: ReqID State Fingerprint SubjectName

| A certificate requests: |             |              |             |  |  |  |  |  |
|-------------------------|-------------|--------------|-------------|--|--|--|--|--|
| ReqID                   | State       | Fingerprint  | SubjectName |  |  |  |  |  |
|                         |             |              |             |  |  |  |  |  |
| Router                  | certificate | es requests: |             |  |  |  |  |  |
| ReqID                   | State       | Fingerprint  | SubjectName |  |  |  |  |  |

------

1 pending 80B1FAFD35346D0FD23F6648F83F039B cn=flexvpn-hub.example.com

#### 步骤7.使用正确的ReqID授予证书:

FlexVPN-HUB#crypto pki server ROOT-CA grant 1 等到路由器再次请求证书(根据此配置,它将每分钟检查10次)。 查找系统日志消息:

May 21 16:18:56.375: %PKI-6-CERTRET: Certificate received from Certificate Authority 验证证书是否已安装:

FlexVPN-HUB#show crypto pki certificates FLEX-TP-1 Certificate Status: Available Certificate Serial Number (hex): 04 Certificate Usage: General Purpose Issuer: cn=ROOT-CA.example.com Subject: Name: flexvpn-hub.example.com cn=flexvpn-hub.example.com Validity Date: start date: 16:18:16 UTC May 21 2018 end date: 18:12:07 UTC Mar 26 2021 Associated Trustpoints: FLEX-TP-1 CA Certificate Status: Available Certificate Serial Number (hex): 01 Certificate Usage: Signature Issuer: cn=ROOT-CA.example.com Subject: cn=ROOT-CA.example.com Validity Date: start date: 18:12:07 UTC Mar 27 2018 end date: 18:12:07 UTC Mar 26 2021 Associated Trustpoints: FLEX-TP-1 ROOT-CA Storage: nvram:ROOT-CAexamp#1CA.cer

#### 选项2 — 导入外部签名证书

FlexVPN-HUB(config)# crypto pki import FLEX-TP-2 pkcs12 ftp://cisco:cisco@10.48.30.130/ password cisco123 % Importing pkcs12... Address or name of remote host [10.48.30.130]? Source filename [FLEX-TP-2]? flexvpn-hub.example.com.pl2 Reading file from ftp://cisco@10.48.30.130/flexvpn-hub.example.com.p12! [OK - 4416/4096 bytes] % The CA cert is not self-signed. % Do you also want to create trustpoints for CAs higher in % the hierarchy? [yes/no]: May 21 16:55:26.344: %CRYPTO\_ENGINE-5-KEY\_ADDITION: A key named FLEX-TP-2 has been generated or imported ves CRYPTO\_PKI: Imported PKCS12 file successfully. FlexVPN-HUB(config)# May 21 16:55:34.396: %PKI-6-PKCS12IMPORT\_SUCCESS: PKCS #12 Successfully Imported. FlexVPN-HUB(config)# 配置IKEv2

#### 步骤1.配置RADIUS服务器和CoA:

aaa group server radius FlexVPN-AuthC-Server-Group-1
server-private 10.48.30.127 key Cisco123
server-private 10.48.30.128 key Cisco123

aaa server radius dynamic-author client 10.48.30.127 server-key Cisco123 client 10.48.30.128 server-key Cisco123 server-key Cisco123 auth-type any 步骤2.配置身份验证和授权列表:

aaa new-model aaa authentication login FlexVPN-AuthC-List-1 group FlexVPN-AuthC-Server-Group-1 aaa authorization network FlexVPN-AuthZ-List-1 local aaa accounting update newinfo aaa accounting network FlexVPN-Accounting-List-1 start-stop group FlexVPN-AuthC-Server-Group-1 步骤3.创建ikev2授权策略:

crypto ikev2 authorization policy FlexVPN-Local-Policy-1 pool FlexVPN-Pool-1 dns 10.48.30.104 netmask 255.255.255.0 def-domain example.com 步骤4.创建IKEv2配置文件:

crypto ikev2 profile FlexVPN-IKEv2-Profile-1 match identity remote key-id example.com identity local dn authentication local rsa-sig authentication remote eap query-identity pki trustpoint FLEX-TP-2 dpd 60 2 on-demand aaa authentication eap FlexVPN-AuthC-List-1 aaa authorization group eap list FlexVPN-AuthZ-List-1 FlexVPN-Local-Policy-1 aaa authorization user eap cached aaa accounting eap FlexVPN-Accounting-List-1 virtual-template 10

crypto ipsec transform-set FlexVPN-TS-1 esp-aes esp-sha-hmac mode tunnel crypto ipsec profile FlexVPN-IPsec-Profile-1 set transform-set FlexVPN-TS-1 set ikev2-profile FlexVPN-IKEv2-Profile-1 步骤6.创建虚拟模板接口:

interface Virtual-Template10 type tunnel
 ip unnumbered GigabitEthernet3
 tunnel mode ipsec ipv4
 tunnel protection ipsec profile FlexVPN-IPsec-Profile-1
步骤7.创建本地池:

ip local pool FlexVPN-Pool-1 10.20.30.100 10.20.30.200 步骤8.创建ACL以限制不合规客户端的访问。在未知状态期间,至少应提供这些权限:

- DNS流量
- •通过端口80、443和8905到ISE PSN的流量
- CPP门户FQDN指向的ISE PSN的流量
- 流量到补救服务器(如果需要)

步骤5.创建转换集和ipsec配置文件:

这是没有补救服务器的ACL的示例,为了获得可视性,添加了10.0.0.0/24网络的显式deny,ACL末 尾存在隐式"deny ip any any":

ip access-list extended DENY\_SERVER
permit udp any any eq domain
permit tcp any host 10.48.30.127 eq 80
permit tcp any host 10.48.30.127 eq 443
permit tcp any host 10.48.30.127 eq 8443
permit tcp any host 10.48.30.128 eq 800
permit tcp any host 10.48.30.128 eq 443
permit tcp any host 10.48.30.128 eq 8443
permit tcp any host 10.48.30.128 eq 8443
permit tcp any host 10.48.30.128 eq 8905
deny ip any 10.0.0.0 0.0.255

#### 步骤9.创建ACL以允许合规客户端访问:

ip access-list extended PERMIT\_ALL permit ip any any 步骤10.拆分隧道配置(可选)

默认情况下,所有流量都将通过VPN进行定向。要仅将流量隧道化到指定网络,可以在ikev2授权策 略部分中指定这些流量。可以添加多条语句或使用标准访问列表。 route set remote ipv4 10.0.0.0 255.0.0.0

步骤11.远程客户端的Internet访问(可选)

#### 要将从远程访问客户端到互联网中主机的出站连接通过NAT连接到路由器的全局IP地址,请配置 NAT转换:

ip access-list extended NAT
 permit ip 10.20.30.0 0.0.0.255 any

ip nat inside source list NAT interface GigabitEthernet1 overload extended

interface GigabitEthernet1
ip nat outside

interface Virtual-Template 10
ip nat inside

### AnyConnect客户端配置文件配置

使用AnyConnect配置文件编辑器配置客户端配置文件。Windows 7和10上AnyConnect安全移动客 户端的配置文件保存在%ProgramData%\Cisco\Cisco AnyConnect Secure Mobility Client\Profile中。

步骤1.禁用强制网络门户检测功能。如果FlexVPN集线器上未禁用http服务器,AnyConnect强制网络门户检测功能将导致连接失败。请注意,没有HTTP服务器,CA服务器将无法工作。

| 🝒 AnyConnect Profile Editor -                                                                                                    | VPN                                                                                                    |                                                                                                    |  |  |  |  |  |
|----------------------------------------------------------------------------------------------------|----------------------------------------------------------------------------------------------------|----------------------------------------------------------------------------------------------------|--|--|--|--|--|
| File Help                                                                                                    |                                                                                                    |                                                                                                    |  |  |  |  |  |
| VPN                                                                                                    | Preferences (Part 1)<br>Profile:\Cisco AnyConnect Secure Mobility Client\Profile\FLEXVPN.xml                                                                                                    |                                                                                                    |  |  |  |  |  |
| Preferences (Part 2)<br>Backup Servers<br>Certificate Pinning<br>Certificate Matching<br>Certificate Enrollment<br>Mobile Policy | Frome:Crisco Anyconnect s Use Start Before Logon Show Pre-Connect Message Certificate Store Windows All macOS All © Certificate Store Override © Auto Connect On Start Ø Minimize On Connect Local Lan Access | User Controllable      User Controllable      User Controllable      User Controllable      User Controllable      User Controllable      User Controllable |  |  |  |  |  |
|                                                                                                    | <ul> <li>Disable Captive Portal Detection</li> <li>Auto Reconnect</li> </ul>                                                                                                    | User Controllable                                                                                                    |  |  |  |  |  |
|                                                                                                    | Auto Reconnect Behavior<br>ReconnectAfterResume                                                                                                    | User Controllable                                                                                                    |  |  |  |  |  |

| AnyConnect Profile Editor -                            | · VPN                                                           |                                            |
|--------------------------------------------------------|-----------------------------------------------------------------|--------------------------------------------|
| File Help                                              |                                                                 |                                            |
| VPN<br>Or Preferences (Part 1)<br>Preferences (Part 2) | Server List<br>Profile:\Cisco AnyConnect Secure Mobility Client | \Profile\FLEXVPN.xml                       |
| Backup Servers                                         | Server List Entry                                               |                                            |
| Certificate Pinning                                    | Server Load Balancing Servers SCEP Mobile Certificate Pinning   |                                            |
| Certificate Enrollment                                 |                                                                 |                                            |
| Mobile Policy                                          | Primary Server                                                  | Connection Information                     |
|                                                        | a. Display Name (required) FLEXVPN                              | Primary Protocol IPsec 🗸                   |
|                                                        | FQDN or IP Address User Group                                   | ASA gateway                                |
|                                                        | b. flexvpn-hub.example.com                                      | Auth Method During IKE Negotiation EAP-MD5 |
|                                                        | Group LRI                                                       | IKE Identity (IOS gateway only)            |
|                                                        |                                                                 |                                            |
|                                                        |                                                                 | example.com                                |
|                                                        | Back in Servere                                                 |                                            |
|                                                        | beckep servers                                                  |                                            |
|                                                        | Host Address                                                    | Add                                        |
|                                                        |                                                                 |                                            |
|                                                        |                                                                 | Move Up                                    |
|                                                        |                                                                 | Move Down                                  |
|                                                        |                                                                 |                                            |
|                                                        |                                                                 | Delete                                     |
|                                                        |                                                                 |                                            |
|                                                        |                                                                 |                                            |
|                                                        |                                                                 |                                            |
|                                                        | OK                                                              | Cancel                                     |
|                                                        |                                                                 |                                            |

- 输入显示名称。
- 输入FlexVPN中心的FQDN或IP地址。
- •选择IPsec作为主协议。
- 取消选中"ASA网关"复选框并指定EAP-MD5作为身份验证方法。输入与FlexVPN集线器上的 IKEv2配置文件配置完全相同的IKE身份(在本示例中,IKEv2配置文件配置了"match identity remote key-id example.com"命令,因此我们需要将example.com用作IKE身份)。
   步骤3.将配置文件保存到%ProgramData%\Cisco\Cisco AnyConnect Secure Mobility Client\Profile,然后重新启动AC。

#### 配置文件的XML等效项:

```
<ProxySettings>Native</ProxySettings>
       <AllowLocalProxyConnections>false</AllowLocalProxyConnections>
       <AuthenticationTimeout>12</AuthenticationTimeout>
       <AutoConnectOnStart UserControllable="true">false</AutoConnectOnStart>
       <MinimizeOnConnect UserControllable="true">true</MinimizeOnConnect>
       <LocalLanAccess UserControllable="true">false</LocalLanAccess>
       <DisableCaptivePortalDetection
UserControllable="false">true</DisableCaptivePortalDetection>
       <ClearSmartcardPin UserControllable="true">false</ClearSmartcardPin>
       <IPProtocolSupport>IPv4, IPv6</IPProtocolSupport>
       <AutoReconnect UserControllable="false">true
           <AutoReconnectBehavior
UserControllable="false">ReconnectAfterResume</AutoReconnectBehavior>
       </AutoReconnect>
       <AutoUpdate UserControllable="false">true</AutoUpdate>
       <RSASecurIDIntegration UserControllable="false">Automatic</RSASecurIDIntegration>
       <WindowsLogonEnforcement>SingleLocalLogon</WindowsLogonEnforcement>
       <WindowsVPNEstablishment>LocalUsersOnly</WindowsVPNEstablishment>
       <AutomaticVPNPolicy>false</AutomaticVPNPolicy>
       <PPPExclusion UserControllable="false">Automatic
           <PPPExclusionServerIP UserControllable="false"></PPPExclusionServerIP>
       </PPPExclusion>
       <EnableScripting UserControllable="false">false</EnableScripting>
       <EnableAutomaticServerSelection UserControllable="true">false
           <AutoServerSelectionImprovement>20</AutoServerSelectionImprovement>
           <AutoServerSelectionSuspendTime>4</AutoServerSelectionSuspendTime>
       </EnableAutomaticServerSelection>
       <RetainVpnOnLogoff>false
       </RetainVpnOnLogoff>
       <AllowManualHostInput>true</AllowManualHostInput>
   </ClientInitialization>
   <ServerList>
       <HostEntrv>
           <HostName>FLEXVPN</HostName>
           <HostAddress>flexvpn-hub.example.com</HostAddress>
           <PrimaryProtocol>IPsec
               <StandardAuthenticationOnly>true
                   <AuthMethodDuringIKENegotiation>EAP-MD5</AuthMethodDuringIKENegotiation>
                   <IKEIdentity>example.com</IKEIdentity>
               </StandardAuthenticationOnly>
           </PrimaryProtocol>
       </HostEntrv>
   </ServerList>
</AnyConnectProfile>
```

#### ISE配置

#### 管理员和CPP证书配置

**注意**:更改管理员证书将重新启动证书已更改的节点。

步骤1.转到Administration -> System -> Certificates -> Certificate Signing Requests,单击 Generate Certificate Signing Requests(CSR):

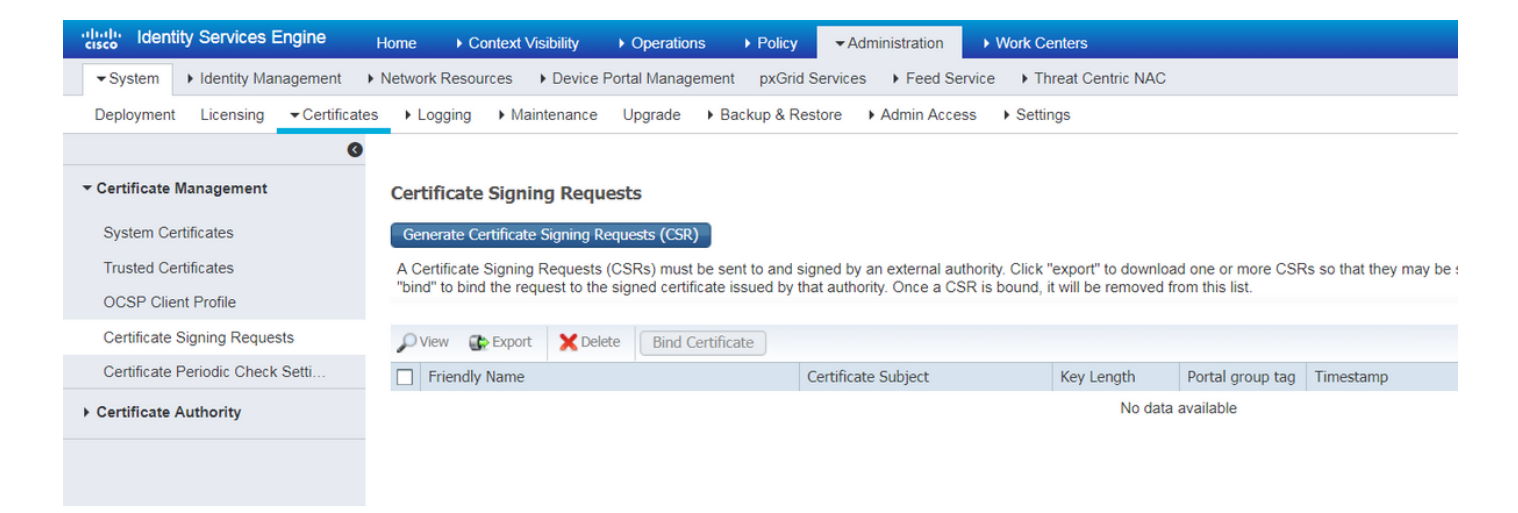

### 步骤2.在打开的页面上,选择必要的PSN节点,填写必要的字段,并在SAN字段中添加节点的 FQDN、enroll.cisco.com、cpp.example.com和节点的IP地址,然后单击**生成**:

| dentity Services Engine          | Home 	► Context Visibility 	► Operations       | Policy      ✓Administration      Work Centers               |
|----------------------------------|------------------------------------------------|-------------------------------------------------------------|
|                                  | Network Resources     Device Portal Management | nt pxGrid Service  + Feed Service  + Threat Centric NAC     |
| Deployment Licensing - Certifica | tes   Logging   Maintenance Upgrade   E        | Backup & Restore      Admin Access     Settings             |
| G                                | Usage                                          |                                                             |
| ▼ Certificate Management         | Certificate(s) will be used for Multi-Use      | You can use a single certificate for multiple services, but |
| System Certificates              |                                                | should obtain individual certificates specifically for each |
| Trusted Certificates             |                                                | Portals, EAP, and pxGrid).                                  |
| OCSP Client Profile              | Allow Wildcard Certificates                    |                                                             |
| Certificate Signing Requests     | Node(s)                                        |                                                             |
| Certificate Periodic Check Setti | Generate CSR's for these Nodes:                |                                                             |
| Certificate Authority            | Node                                           | CSR Friendly Name                                           |
|                                  | ✓ pustyugo-ise23-1                             | pustyugo-ise23-1#Multi-Use                                  |
|                                  | pustyugo-ise23-2                               | pustyugo-ise23-2#Multi-Use                                  |
|                                  |                                                |                                                             |
|                                  | Subject                                        |                                                             |
|                                  | Common Name (CN) \$FQDN\$                      | 0                                                           |
|                                  |                                                |                                                             |
|                                  | Organizational Unit (OU) TAC                   |                                                             |
|                                  | Organization (O) Cisco                         |                                                             |
|                                  |                                                |                                                             |
|                                  | City (L)                                       |                                                             |
|                                  | State (ST)                                     |                                                             |
|                                  |                                                |                                                             |
|                                  | Country (C)                                    |                                                             |
|                                  |                                                |                                                             |

| Subject Alternative Name (SAN) | DNS Name 🔹      | pustyugo-ise23-1.example.com | <br>÷ |   |
|--------------------------------|-----------------|------------------------------|-------|---|
|                                | DNS Name        | enroll.cisco.com             | <br>+ |   |
|                                | DNS Name        | cpp.example.com              | <br>+ |   |
|                                | IP Address 🔹    | 10.48.30.127                 |       | i |
| * Key type                     | RSA 💌 🛈         |                              |       |   |
| * Key Length                   | 2048 💌 🕡        |                              |       |   |
| * Digest to Sign With          | SHA-256         |                              |       |   |
| Certificate Policies           |                 |                              |       |   |
|                                | Generate Cancel |                              |       |   |

**注意:**如果在此步**骤中选**择"多用",则也可以对门户使用同一证书。

在出现的窗口中,单击**Export**以pem格式将CSR保存到本地工作站:

Successfully generated CSR(s)

Certificate Signing request(s) generated:

pustyugo-ise23-1#Multi-Use

Click Export to download CSR(s) or OK to return to list of CSR(s) screen

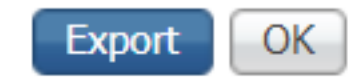

×

步骤3.使用带有受信任CA的CSR,从CA以及CA证书的完整链(根和中间)获取证书文件。

步骤4.转到"管**理" — >"系统" — >"证书" — >"受信任证书"**,单击"**导入"。**在下一个屏幕中,单**击"选** 择文件",**然后选**择"根CA证书文件",填写"友好名称"和"说明"(如果需要),选择必要的"受信**任对 象"**选项,然后单击"提**交:** 

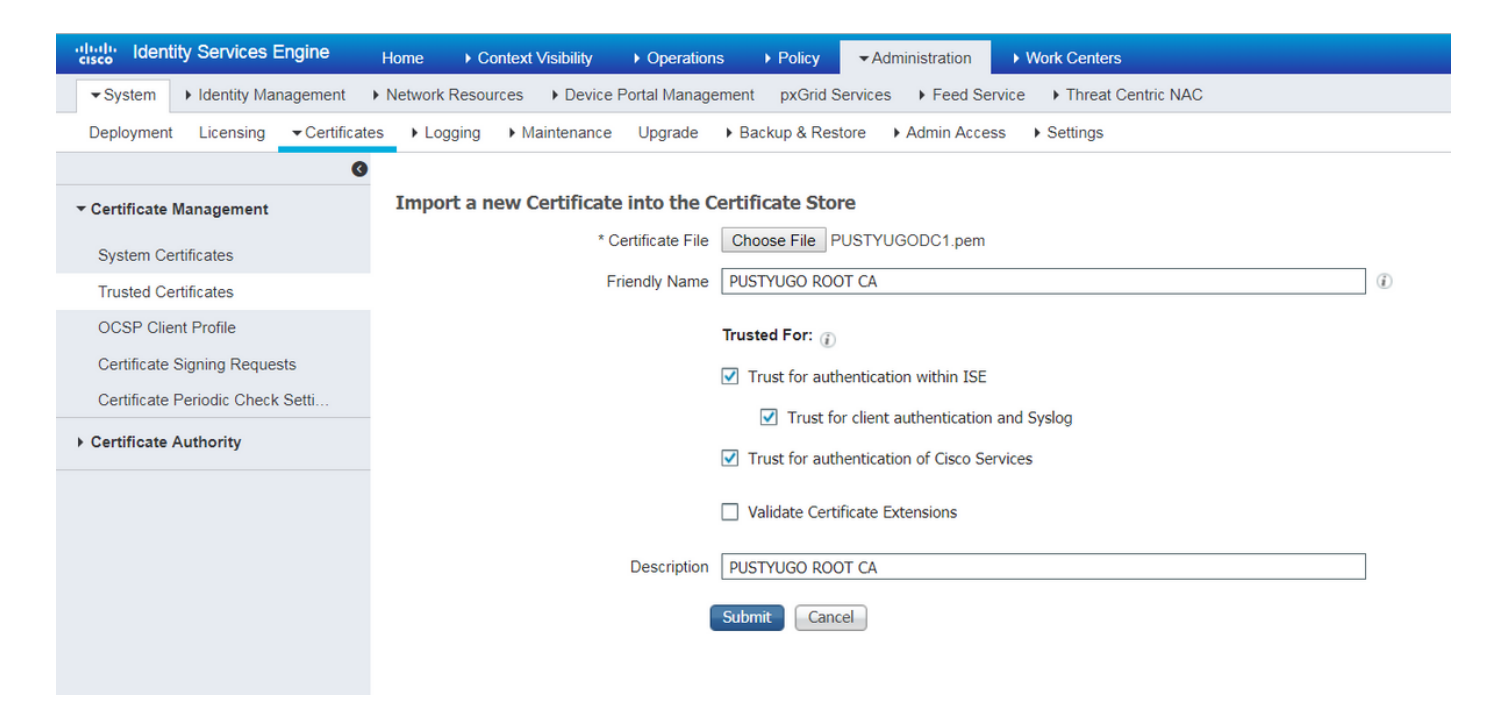

对链中的所有中间证书(如果有)重复此步骤。

步骤5.返回Administration -> System -> Certificates -> Certificate Signing Requests,选择必要的 CSR,然后单击Bind Certificate:

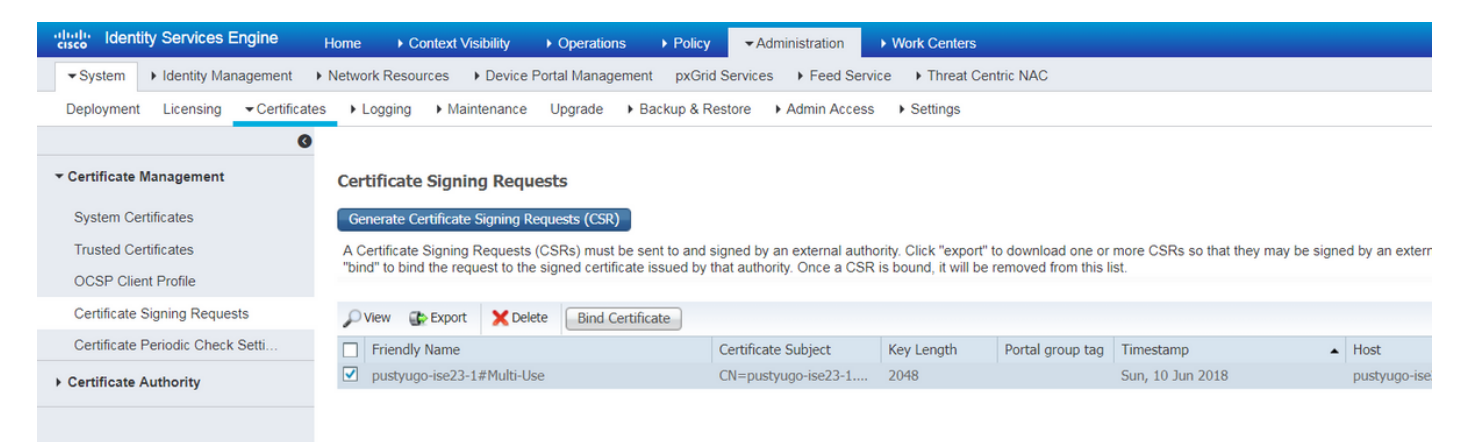

步骤6.在打开的页面上,单击**Choose File**,选择从CA收到的证书文件,然后输入Friendly Name(如果需要),然后选择**Usage:管理**(用**法:如果**CSR是使用"多用途"(Multi-Use)创建的,并 单击"提**交"(Submit**),也可以在此**处选择门**户:

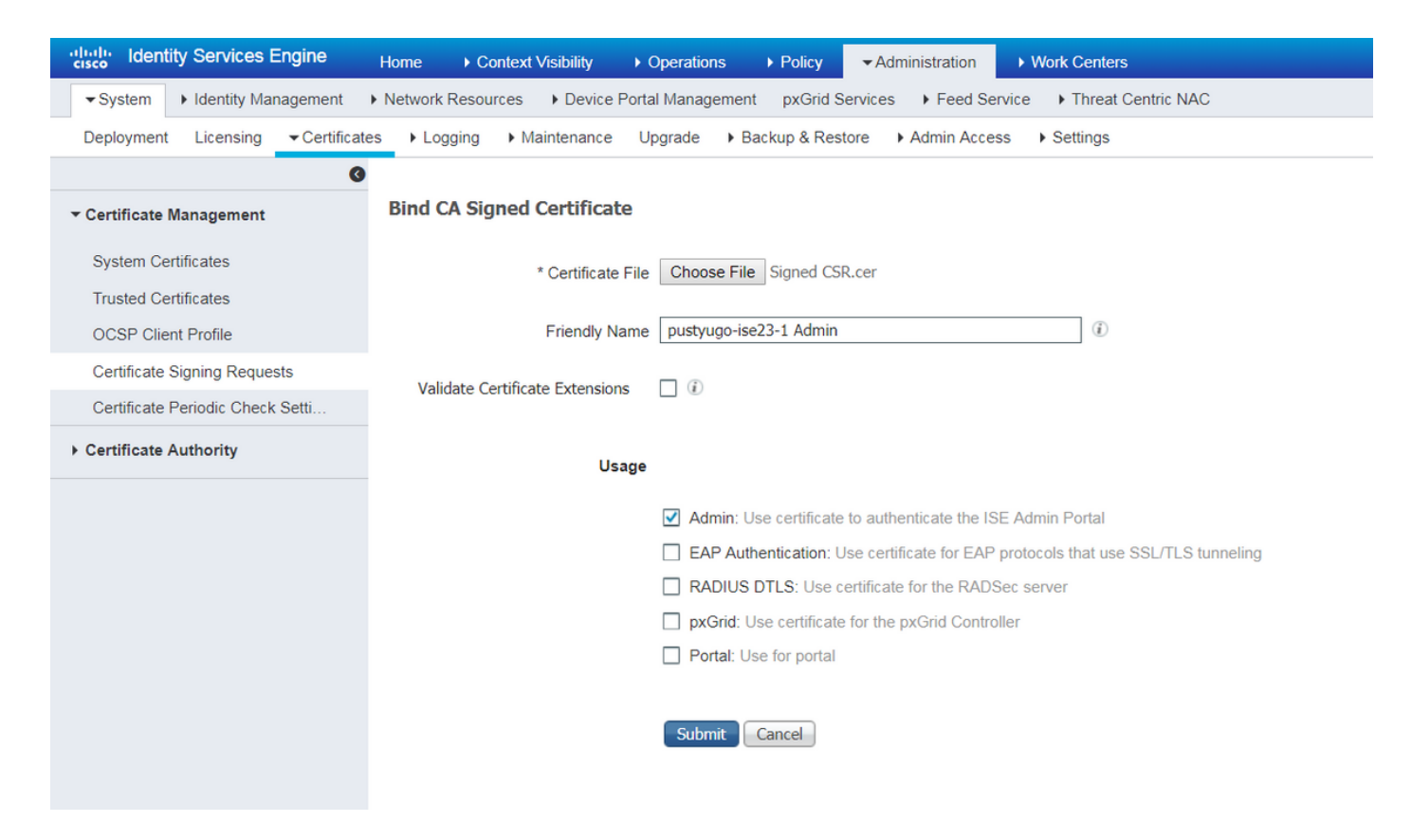

### 步骤7.在警告弹出窗口中单击"是"完成导入。受管理员证书更改影响的节点将重新启动:

| vice F | Portol | Management – pyOrid Convises – ). Food Convises – ). Threat Contrie NAC                                 |  |
|--------|--------|----------------------------------------------------------------------------------------------------|--|
| nce    |        | Enabling Admin role for this certificate will cause an application server restart on the selected node. |  |
| icat   |        | Note: Make sure required Certificate Chain is imported under Trusted Certificates                       |  |
| icate  |        | No Yes                                                                                                  |  |

如果决定对门户使用单独的证书,请重复更改CPP证书的步骤。在第6步中,选择**使用:门户,**然 后点**击提交:** 

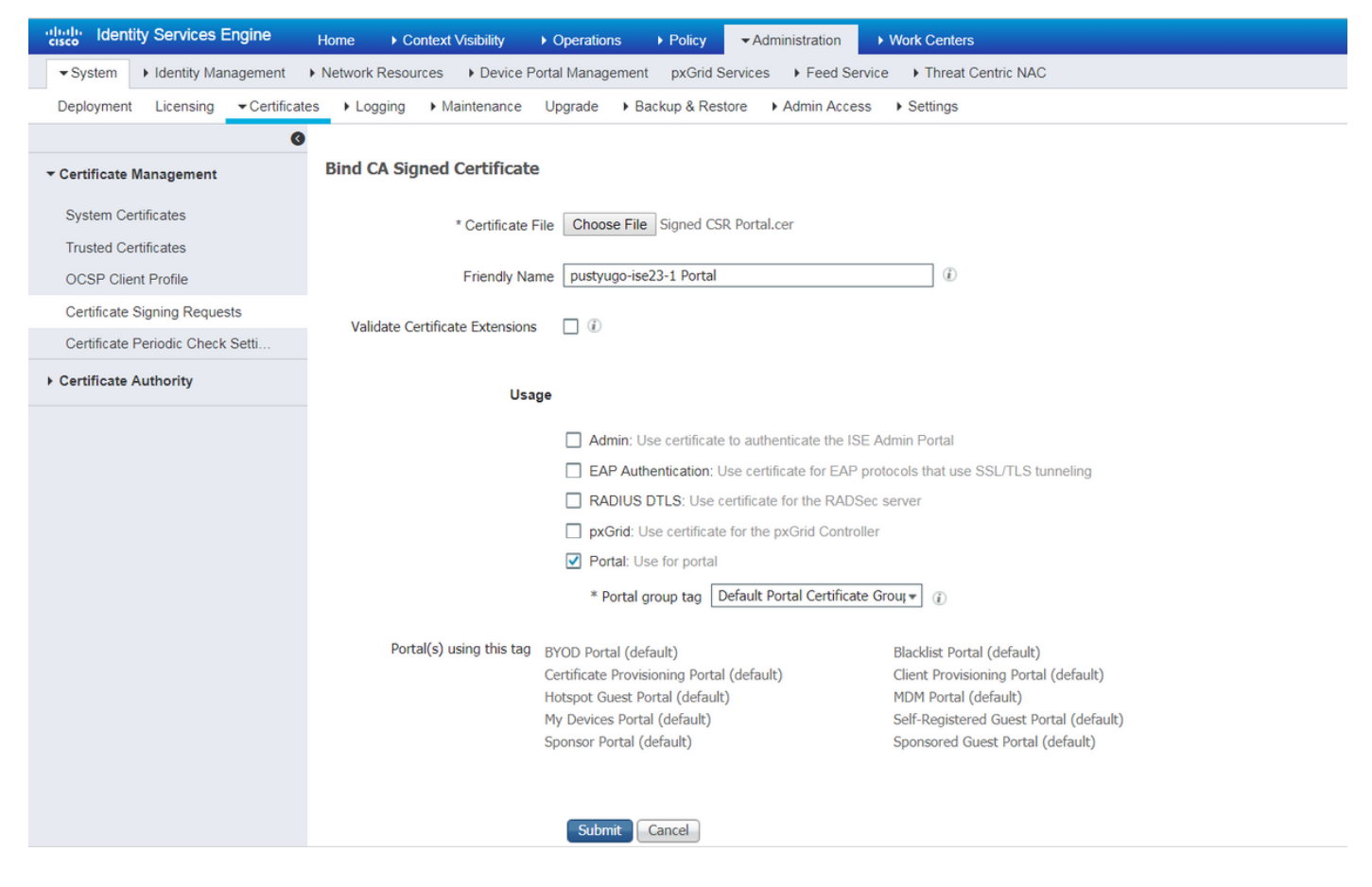

对ISE部署中的所有PSN重复上述步骤。

#### 在ISE上创建本地用户

注意:使用EAP-MD5方法时,ISE仅支持本地用户。

步骤1.转到"管理" — >"身份管理" — >"身份" — >"用户",单击"添加"。

| cisco Identity Services Engine                                                      | Home   Cont       | ext Visibility → Opera | ations   Po | olicy - Adn   | ninistration |               | nters          |               |                      |       |
|-------------------------------------------------------------------------------------|-------------------|------------------------|-------------|---------------|--------------|---------------|----------------|---------------|----------------------|-------|
| System        Identity Management                                                   | Network Resources | Device Portal Man      | agement px0 | Grid Services | Feed S       | ervice • Thre | at Centric NAC |               |                      |       |
| Identities Groups External Identity Sources Identity Source Sequences      Settings |                   |                        |             |               |              |               |                |               |                      |       |
| 0                                                                                   |                   |                        |             |               |              |               |                |               |                      |       |
| Users                                                                               | Network Acce      | ss Users               |             |               |              |               |                |               |                      |       |
| Latest Manual Network Scan Results                                                  | / Edit 🕂 Add      | Change Status          | Import      | Export 👻 🎽    | Colete       | Duplicate     |                |               |                      |       |
|                                                                                     | Status            | Name                   | ▲ Des       | scription     | F            | irst Name     | Last Name      | Email Address | User Identity Groups | Admin |
|                                                                                     |                   |                        |             |               |              |               |                | No            | data available       |       |
|                                                                                     |                   |                        |             |               |              |               |                |               |                      |       |
|                                                                                     |                   |                        |             |               |              |               |                |               |                      |       |
|                                                                                     |                   |                        |             |               |              |               |                |               |                      |       |

步骤2.在打开的页面上输入用户名、密码和其他必要信息,然后单击"提交"。

| cisco Identity Services En     | gine Home ► Context Visil            | oility                    | ▶ Policy     | - Administration | Work Centers          |    |
|--------------------------------|--------------------------------------|---------------------------|--------------|------------------|-----------------------|----|
| ► System - Identity Manage     | ement   Network Resources   E        | evice Portal Management   | pxGrid Servi | ices + Feed Serv | ice                   |    |
| ◄ Identities Groups Exter      | nal Identity Sources Identity Source | Sequences Settings        |              |                  |                       |    |
|                                | Network Assess Liness Li             |                           | llees        |                  |                       |    |
| Users                          | Network Access L                     | lear                      | user         |                  |                       |    |
| Latest Manual Network Scan Res | sults                                | 7561                      |              |                  |                       |    |
|                                | * Name vpnuser                       |                           |              |                  |                       |    |
|                                | Status 🔽 Enable                      | d 👻                       |              |                  |                       |    |
|                                | Email                                |                           |              |                  |                       |    |
|                                | ▼ Passwords                          |                           |              |                  |                       |    |
|                                | Password Type:                       | Internal Users            | •            |                  |                       |    |
|                                | F                                    | assword                   | Re-          | Enter Password   |                       |    |
|                                | * Login Password                     | *****                     | •••          | •••              | Generate Password (i) |    |
|                                | Enable Password                      |                           |              |                  | Generate Password (i) |    |
|                                | ▼ User Informatio                    | n                         |              |                  |                       |    |
|                                | First Name                           |                           |              |                  |                       |    |
|                                | Last Name                            |                           |              |                  |                       |    |
|                                |                                      |                           |              |                  |                       |    |
|                                | <ul> <li>Account Options</li> </ul>  | 5                         |              |                  |                       |    |
|                                |                                      | Description               |              |                  |                       | 11 |
|                                | Change password of                   | n next login 🛛            |              |                  |                       |    |
|                                | ✓ Account Disable                    | Policy                    |              |                  |                       |    |
|                                | Disable account                      | t if date exceeds 2018-07 | 7-27         | (уууу-           | mm-dd)                |    |
|                                | ▼ User Groups                        |                           |              |                  |                       |    |
|                                |                                      |                           |              |                  |                       |    |
|                                | ALL_ACCOUNTS (d                      | efault) 📀 — 🕂             | 2            |                  |                       |    |
|                                | Submit Cancel                        |                           |              |                  |                       |    |

### 将FlexVPN HUB添加为Radius客户端

### 步骤1.转到"工**作中心" — >"状态" — >"网络设备"**,单击"**添加"**。

| dentity Services Engine         | Home ► Contex          | t Visibility               | Policy ► Administration    | on - Work Centers    |                   |
|---------------------------------|------------------------|----------------------------|----------------------------|----------------------|-------------------|
| Network Access     Guest Access | TrustSec     BYO       | D Profiler Posture         | Device Administration      | PassiveID            |                   |
| Overview Network Devices + Clie | ent Provisioning + Pol | icy Elements Posture Polic | y Policy Sets Troubleshoot | t Reports + Settings |                   |
|                                 |                        |                            |                            |                      |                   |
| Network Devices                 |                        |                            |                            |                      |                   |
|                                 |                        |                            |                            |                      |                   |
| / Edit 🕂 Add 🖻 Duplicate 👔      | Import 🚯 Export        | 🕒 Generate PAC 🛛 🔀 Delete  |                            |                      |                   |
| Name 🔺 IP/Mask                  | Profile Name           | Location                   | Туре                       |                      | Description       |
|                                 |                        |                            |                            |                      | No data available |

Ster 2.在打开的页面上,输入设备名称、IP地址和其他必要信息,选中复选框"RADIUS身份验证设置",输入共享密钥,然后单击页面底部的**提**交。

| uluilu<br>cisco | Identity Services Engine                                                                                                    | Home ► Context Vis             | ibility 🕨 K   | Operations      | ▶ Policy    | Administration | ✓ Work Centers  |   |  |  |
|-----------------|----------------------------------------------------------------------------------------------------|--------------------------------|---------------|-----------------|-------------|----------------|-----------------|---|--|--|
| Net             | work Access                                                                                                    | TrustSec     BYOD              | Profiler      | ▼ Posture       | Device Admi | nistration Pa  | ssiveID         |   |  |  |
| Overv           | iew Network Devices + Clie                                                                                                    | ent Provisioning               | lements Po    | osture Policy   | Policy Sets | Troubleshoot   | Reports Setting | S |  |  |
| Networ          | Network Devices List > New Network Device Network Devices * Name FlexVPN-HUB Description FlexVPN HUB                            |                                |               |                 |             |                |                 |   |  |  |
| 11              |                                                                                                    |                                |               |                 |             |                |                 |   |  |  |
|                 | IP Address ▼ * IP : 1                                                                                                    | 0.48.71.183                    |               | / 32            |             |                |                 |   |  |  |
| <b>O</b> IP     | IPv6 is supported only for TACACS, At least one IPv4 must be defined when RADIUS is selected  * Device Profile difference Cisco |                                |               |                 |             |                |                 |   |  |  |
|                 | Ма                                                                                                    | odel Name                      | -             |                 |             |                |                 |   |  |  |
|                 | Softwa                                                                                                    | re Version                     | •             |                 |             |                |                 |   |  |  |
| *               | Network Device Group                                                                                                    |                                |               |                 |             |                |                 |   |  |  |
|                 | Location All Locations                                                                                                    | Set To Default                 |               |                 |             |                |                 |   |  |  |
|                 | IPSEC Is IPSEC Device                                                                                                    | Set To Default                 |               |                 |             |                |                 |   |  |  |
| D               | evice Type All Device Types                                                                                                    | Set To Default                 |               |                 |             |                |                 |   |  |  |
|                 |                                                                                                    |                                |               |                 |             |                |                 |   |  |  |
| •               | → RADIUS Authentication Setting                                                                                                 | JS                             |               |                 |             |                |                 |   |  |  |
|                 | RADIUS UDP Settings                                                                                                    |                                |               |                 |             |                |                 |   |  |  |
|                 |                                                                                                    | Protocol                       | RADIUS        |                 |             |                |                 |   |  |  |
|                 |                                                                                                    | - Snared Secret                | •••••         |                 | Show        |                |                 |   |  |  |
|                 |                                                                                                    | ose second snared secret       |               |                 | Show        |                |                 |   |  |  |
|                 |                                                                                                    | CoA Port                       | 1700          |                 | Set T       | o Default      |                 |   |  |  |
|                 | RADIUS DTLS Settings (i)                                                                                                    |                                |               |                 |             |                |                 |   |  |  |
|                 |                                                                                                    | DTLS Required                  | (i)           |                 |             |                |                 |   |  |  |
|                 |                                                                                                    | Shared Secret                  | radius/dtls   |                 | (j)         |                |                 |   |  |  |
|                 |                                                                                                    | CoA Port                       | 2083          |                 | Set T       | o Default      |                 |   |  |  |
|                 | Issuer C                                                                                                    | JA OF ISE Certificates for CoA | Select if rec | quired (optiona | al)         | • (i)          |                 |   |  |  |
|                 |                                                                                                    | Dino iname                     |               |                 |             |                |                 |   |  |  |
|                 | General Settings                                                                                                    |                                |               |                 |             |                |                 |   |  |  |
|                 |                                                                                                    | Enable KeyWrap                 | <b>i</b>      |                 |             |                |                 |   |  |  |
|                 | * ****                                                                                                    | * Key Encryption Key           |               |                 | Show        |                |                 |   |  |  |
|                 | ^ Mes                                                                                                    | Key Input Format               |               |                 | Show        |                |                 |   |  |  |
| _               |                                                                                                    | ivey input i onliat            |               |                 |             |                |                 |   |  |  |
|                 | TACACS Authentication Setting                                                                                                   | gs                             |               |                 |             |                |                 |   |  |  |
|                 | <ul> <li>SNMP Settings</li> </ul>                                                                                               |                                |               |                 |             |                |                 |   |  |  |
|                 | <ul> <li>Advanced TrustSec Settings</li> </ul>                                                                                  |                                |               |                 |             |                |                 |   |  |  |
| Cubr            | vit Cancol                                                                                                    |                                |               |                 |             |                |                 |   |  |  |

#### 客户端调配配置

以下是准备AnyConnect配置的步骤。

步骤1.下载AnyConnect软件包。Anyconnect软件包本身不可从ISE直接下载,因此,在开始之前 ,请确保AC在您的PC上可用。此链接可用于AC下载 — <u>http://cisco.com/go/anyconnect</u>。在本文 档中,使用anyconnect-win-4.5.05030-webdeploy-k9.pkg软件包。

步骤2.要将AC包上传到ISE,请导航至**工作中心 — >状态 — >客户端调配 — >资**源,然后**点击** Add。从本**地磁盘选择代理资源**。在新窗口中,选择思**科提供的包,**单击**选择文**件并选择PC上的 AC包。

| dentity Services Engine         | Home ► Context Visibility          | Operations     Policy     Adv       | ninistration    Work Centers |            |                                  |
|---------------------------------|------------------------------------|-------------------------------------|------------------------------|------------|----------------------------------|
| Network Access     Guest Access | TrustSec     BYOD     Profile      | r ▼Posture ► Device Administrat     | on   PassiveID               |            |                                  |
| Overview Network Devices  Clie  | nt Provisioning    Policy Elements | Posture Policy Policy Sets Tro      | ibleshoot Reports + Settings | S          |                                  |
| Client Provisioning Policy      | Agent Resources From Local Dis     | k > Agent Resources From Local Disk |                              |            |                                  |
| Resources                       | ngene neso ar ees mon ee           |                                     |                              |            |                                  |
| Client Provisioning Portal      | Category                           | Cisco Provided Packages             | • (j)                        |            |                                  |
|                                 |                                    | Choose File anyconnectploy-k        | 9.pkg                        |            |                                  |
|                                 |                                    | AnyConnect Uploaded Resource        | es                           |            |                                  |
|                                 |                                    | Name                                | • Туре                       | Version    | Description                      |
|                                 |                                    | AnyConnectDesktopWindows 4.5.503    | AnyConnectDesktopWindows     | 4.5.5030.0 | AnyConnect Secure Mobility Clien |
|                                 |                                    |                                     |                              |            |                                  |
|                                 |                                    |                                     |                              |            |                                  |
|                                 |                                    |                                     |                              |            |                                  |
|                                 | Submit Cancel                      |                                     |                              |            |                                  |

单击Submit完成导入。验证数据包的哈希,然后按确认。

步骤3.合规性模块必须上传到ISE。在同一页(工作中心->状态 — >客户端调配 — >资源)中单击添加 ,然后从**Cisco站点**中选择**代理资源。在资源列表中,您应检查合规性模块并单击保存**。对于本文档 AnyConnectComplianceModuleWindows 4.3.50.0合规性模块。

| Downlo | oad Rem | iote Re | sources |
|--------|---------|---------|---------|
|--------|---------|---------|---------|

٣

|                         | Name 🔺                                        | Description                                                  |   |
|-------------------------|-----------------------------------------------|--------------------------------------------------------------|---|
|                         | AgentCustomizationPackage 1.1.1.6             | This is the NACAgent Customization Package v1.1.1.6 for Wir  |   |
|                         | AnyConnectComplianceModuleOSX 3.6.11682.2     | AnyConnect OS X Compliance Module 3.6.11682.2                | l |
|                         | AnyConnectComplianceModuleOSX 4.3.29.0        | AnyConnect OSX Compliance Module 4.3.29.0                    |   |
|                         | AnyConnectComplianceModuleWindows 3.6.11682.2 | AnyConnect Windows Compliance Module 3.6.11682.2             |   |
| ✓                       | AnyConnectComplianceModuleWindows 4.3.50.0    | AnyConnect Windows Compliance Module 4.3.50.0                |   |
|                         | CiscoTemporalAgentOSX 4.5.02036               | Cisco Temporal Agent for OSX With CM: 4.2.1019.0 Works wi    |   |
|                         | CiscoTemporalAgentWindows 4.5.02036           | Cisco Temporal Agent for Windows With CM: 4.2.1226.0 Work    | l |
|                         | ComplianceModule 3.6.11510.2                  | NACAgent ComplianceModule v3.6.11510.2 for Windows           |   |
|                         | MACComplianceModule 3.6.11510.2               | MACAgent ComplianceModule v3.6.11510.2 for MAC OSX           |   |
|                         | MacOsXAgent 4.9.4.3                           | NAC Posture Agent for Mac OSX v4.9.4.3 - ISE 1.2 , ISE 1.1.1 |   |
|                         | MacOsXAgent 4.9.5.3                           | NAC Posture Agent for Mac OSX v4.9.5.3 - ISE 1.2 Patch 12,   |   |
|                         | MacOsXSPWizard 1.0.0.18                       | Supplicant Provisioning Wizard for Mac OsX 1.0.0.18 (ISE 1.1 |   |
|                         | MacOsXSPWizard 1.0.0.21                       | Supplicant Provisioning Wizard for Mac OsX 1.0.0.21 (for ISE |   |
|                         | MacOsXSPWizard 1.0.0.27                       | Supplicant Provisioning Wizard for Mac OsX 1.0.0.27 (for ISE |   |
|                         | MacOsXSPWizard 1.0.0.29                       | Supplicant Provisioning Wizard for Mac OsX 1.0.0.29 (for ISE |   |
|                         | MacOsXSPWizard 1.0.0.30                       | Supplicant Provisioning Wizard for Mac OsX 1.0.0.30 (for ISE | , |
| $\overline{\mathbf{A}}$ |                                               | •                                                            |   |

For AnyConnect software, please download from http://cisco.com/go/anyconnect. Use the "Agent resource from local disk" add option, to import into ISE

Save Cancel

## 步骤4.现在必须创建AC状态配置文件。单击Add,**然后选择NAC代理或Anyconnect终端安全评估配** 置文件。

| cisco Identity Services Engine   | Home                                                     | Operations     Policy      | Administration     | ✓ Work Centers     |
|----------------------------------|----------------------------------------------------------|----------------------------|--------------------|--------------------|
| Network Access     Guest Access  | TrustSec     BYOD     Profile                            | r Vesture Device Admi      | nistration + Passi | velD               |
| Overview Network Devices - Clier | Policy Elements                                          | Posture Policy Policy Sets | Troubleshoot R     | Reports > Settings |
| Client Provisioning Policy       | ISE Posture Agent Profile Setting                        | s > New Profile            |                    |                    |
| Resources                        | Posture Agent Profile Settings                           |                            |                    |                    |
| Client Provisioning Portal       | a. AnyConnect   AnyConnect  AC-4,5-Posture  Description: |                            |                    |                    |
|                                  | Agent Behavior                                           |                            |                    |                    |

- •选择配置文件的类型。AnyConnect应用于此场景。
- •指定配置文件名称。导航至配置文件的状态协议部分

×

Posture Protocol

| Parameter               | Value                              | Notes                                                                                                    |
|-------------------------|------------------------------------|----------------------------------------------------------------------------------------------------|
| PRA retransmission time | 120 secs                           |                                                                                                    |
| Discovery host          |                                    |                                                                                                    |
| * Server name rules     | * <b>a</b> .                       | need to be blank by default to force admin to enter a value. "*" means agent will connect to all                                                                                                    |
| Call Home List          | pustyugo-ise23-1.exampl <b>b</b> . | List of IP addresses, FQDNs with or without port must be<br>comma-separated and with colon in between the IP<br>address/FQDN and the port. Example:<br>IPaddress/FQDN:Port (Port number should be the same,<br>specified in the Client Provisioning portal) |
| Back-off Timer          | 30 secs                            | Enter value of back-off timer in seconds, the supported<br>range is between 10s - 600s.                                                                                                    |

Note: It is recommended that a separate profile be created for Windows and OSX deployments

Submit Cancel

- •指定**服务器名**规则,此字段不能为空。字段可以包含带通配符的FQDN,该通配符将AC状态模 块从适当的命名空间限制到PSN的连接。如果应允许任何FQDN,请输入星号。
- 此处指定的名称和IP在状态发现的第2阶段(请参阅"ISE 2.2中的<u>状态流"部分的第14</u>步)中。 您可以通过昏迷来分隔名称,也可以在FQDN/IP后添加端口号,使用冒号。

步骤5.创建交流配置。导航至**工作中心 — >状态 — >客户端调配 — >资源**,然后单击**添加**,然后选 择AnyConnect配置。

| cisco Identity Services Engine  | Home   Context Visibility          | Operations Policy                               | Administration     Work Centers           |              |
|---------------------------------|------------------------------------|-------------------------------------------------|-------------------------------------------|--------------|
| Network Access     Guest Access | TrustSec     BYOD     Profile      | er                                              | ninistration                              |              |
| Overview Network Devices - Clie | nt Provisioning    Policy Elements | Posture Policy Policy Sets                      | s Troubleshoot Reports + Settings         |              |
| Client Provisioning Policy      | AnyConnect Configuration > New     | w AnyConnect Configuration                      |                                           |              |
| Resources                       |                                    |                                                 |                                           |              |
| Client Provisioning Portal      | *                                  | Select AnyConnect Package: Ar                   | nyConnectDesktopWindows 4.5.5030.0        | ▼ <u>a</u> . |
|                                 |                                    | * Configuration Name: Ar                        | nyConnect Configuration                   | <u>b.</u>    |
|                                 |                                    | Description:                                    | /                                         |              |
|                                 |                                    | DescriptionVal                                  | lue                                       |              |
|                                 |                                    | * Compliance Module Ar                          | nyConnectComplianceModuleWindows 4.3.50.0 | • C.         |
|                                 |                                    |                                                 |                                           |              |
|                                 | AnyConnect Module Selection        | 105.5                                           |                                           |              |
|                                 |                                    |                                                 |                                           |              |
|                                 |                                    | Network Access Manager<br>Web Security          |                                           |              |
|                                 |                                    | AMP Enabler                                     |                                           |              |
|                                 |                                    | Network Visibility                              |                                           |              |
|                                 |                                    | Umbrella Roaming Security<br>Start Before Logon |                                           |              |
|                                 | C                                  | Diagnostic and Reporting Tool                   |                                           |              |
|                                 |                                    |                                                 |                                           |              |
|                                 | Profile Selection                  | \$105 Bester                                    |                                           |              |
|                                 |                                    |                                                 | C-4.5-Posture                             | a.           |
|                                 |                                    | Network Access Manager                          |                                           |              |
|                                 |                                    | Web Security                                    |                                           | *            |
|                                 |                                    | AMP Enabler                                     |                                           | <b>*</b>     |
|                                 |                                    | Network Visibility                              |                                           | <b>*</b>     |
|                                 |                                    | Customer Feedback                               |                                           |              |
|                                 |                                    |                                                 |                                           |              |
|                                 |                                    |                                                 |                                           |              |

- •选择AC包。
- •提供交流配置名称。
- •选择合规性模块版本。
- •从下拉列表中选择AC状态配置配置文件。

步骤6.配置客户端调配策略。定位至**工作中心 — >状态 — >客户端设置**。在初始配置中,您可以在 默认设置的策略中填充空值。如果需要将策略添加到现有状态配置中,请导航至可重复使用的策略 ,然后选择**上复制或**下复制。还可以创建全新策略。

这是文档中使用的策略示例。

| cisco Identity Services Engine                                        | Home + Context Visibility + Operations + Policy + Administration + Work Centers                                                                                                    | License Warning 🔺 | Q. | 0 |
|-----------------------------------------------------------------------|----------------------------------------------------------------------------------------------------|-------------------|----|---|
| Network Access     Guest Access                                       | TrustSec + BYOD + Profiler + Posture + Device Administration + PassiveID                                                                                                    |                   |    |   |
| Overview Network Devices Clie                                         | 11 Provisioning Policy Elements Posture Policy Policy Sets Troubleshoot Reports Settings                                                                                                    |                   |    |   |
| Client Provisioning Policy<br>Resources<br>Client Provisioning Portal | Client Provisioning Policy<br>Define the Client Provisioning Policy to determine what users will receive upon login and user session initiation:<br>Pri Nave Subject Configuration vasaic foreign and police to shore the order. | ]                 |    | • |

在结果部分选择交流电配置。

#### 状态策略和条件

使用简单的状态检查。ISE配置为检查终端设备端是否有文件C:\TEST.txt。现实场景可能更加复杂 ,但一般配置步骤相同。

步骤1.创建状态条件。状态条件位于**工作中心 — >状态 — >策略元素 — >条件**。选择状态条件的类 型,然后单击Add。指定必要信息,然后单**击保存**。在下面,您可以找到服务条件示例,该示例应 检查文件C:\TEST.txt是否存在。

| dentity Services Engine          | Home ► Context Vi                           | isibility ▶ Operations  | ▶ Policy    | Administration     | <del>▼</del> Worl | k Centers                    |
|----------------------------------|---------------------------------------------|-------------------------|-------------|--------------------|-------------------|------------------------------|
| Network Access     Guest Access  | TrustSec     BYOD                           | ► Profiler ▼Posture     | Device Adm  | inistration 🔹 🕨 Pa | ssiveID           |                              |
| Overview Network Devices   Clier | nt Provisioning - Policy E                  | Elements Posture Policy | Policy Sets | Troubleshoot       | Reports           | <ul> <li>Settings</li> </ul> |
| ♥ Conditions                     | File Conditions List > TI<br>File Condition | EST_bxt                 |             |                    |                   |                              |
| Hardware Attributes Condition    | * Name                                      | TEST_txt                |             |                    |                   |                              |
| Application                      | Description                                 |                         |             |                    |                   |                              |
| Firewall Condition               | * Operating System                          | Windows All             |             |                    |                   |                              |
| Anti-Malware                     | Compliance Module                           | Any vorsion             |             |                    |                   |                              |
| Anti-Spyware                     | Compliance Module                           |                         |             |                    |                   |                              |
| Anti-Virus                       | * File Type                                 | FileExistence           | • (i)       |                    |                   |                              |
| Compound                         | * File Path                                 | ABSOLUTE_PATH           | *           | C:\TEST.txt        |                   | (i)                          |
| Dictionary Simple                | * File Operator                             | Exists                  | •           |                    |                   |                              |
| Dictionary Compound              | Save                                        |                         |             |                    |                   |                              |
| Disk Encryption                  |                                             |                         |             |                    |                   |                              |
| File                             |                                             |                         |             |                    |                   |                              |
| Patch Management                 |                                             |                         |             |                    |                   |                              |
| Registry                         |                                             |                         |             |                    |                   |                              |
| Service                          |                                             |                         |             |                    |                   |                              |
| USB                              |                                             |                         |             |                    |                   |                              |

步骤2.状态要求配置。导航至**工作中心 — >状态 — >策略元素 — >要求**。以下是文件TEST.txt的示例:

| File Existance for Windows All 🔶 using 🔩 or Later 💌 using AnyConnect 💌 met if TEST_bt 🔶 then                                                                                                    | Message                                                                                   | Done |
|----------------------------------------------------------------------------------------------------|-------------------------------------------------------------------------------------------|------|
| Note: Supported Remediation Actions are filtered based on the Operating Systems and Stealth Mode selections.<br>Remediation Actions are not applicable for Hardware Conditions and Application Conditions configured using the Provision By Category or Provision By Everything options. | Action Message Text Only O<br>Message Shown to Agent User Create TEST.txt file on disk C: | A    |
| Save Reset                                                                                                    | 4                                                                                         | •    |

在新要求中选择您的状态条件并指定补救操作。

步骤3.状态策略配置。导航至**工作中心 — >状态 — >状态策略**。在下面,您可以找到用于本文档的 策略示例。策略将"文件存在"要求指定为必填项,且未分配任何其他条件。

| dentity Services Engine Home                       | Context Visibility →         | Operations   Policy                                                                                                    | ► Administration        | k Centers                          |                            |                  |
|----------------------------------------------------|------------------------------|----------------------------------------------------------------------------------------------------|-------------------------|------------------------------------|----------------------------|------------------|
| Network Access     Guest Access     TrustS         | ec + BYOD + Profiler         | ✓ Posture → Device Adm                                                                                                    | inistration + PassiveID |                                    |                            |                  |
| Overview Network Devices   Client Provision        | ning                         | Posture Policy Policy Sets                                                                                                    | Troubleshoot Reports    | <ul> <li>Settings</li> </ul>       |                            |                  |
|                                                    |                              |                                                                                                    |                         |                                    |                            |                  |
| Posture Policy                                     | an anaralian avalam and/ar a | these and the second the second t |                         |                                    |                            |                  |
| Denne the Posture Policy by comiganing rules based | on operating system and/or o | aller conditions.                                                                                                    |                         |                                    |                            |                  |
| •                                                  |                              |                                                                                                    |                         |                                    |                            |                  |
| Status Rule Name                                   | Identity Groups              | Operating Systems                                                                                                    | Compliance Module       | Posture Type                       | Other Conditions           | Requirements     |
| File Policy                                        | Any 🚓 and                    | Windows All 🔶 and                                                                                                    | 4.x or later            | <ul> <li>and AnyConnect</li> </ul> | and (Optional) Dictionar < | File Existance 💠 |

#### 配置客户端调配门户

对于无重定向的状态,必须编辑客户端调配门户的配置。导航到工**作中心 — >状态 — >客户端调配** ->客户端调配门户。您可以使用默认门户或创建自己的门户。

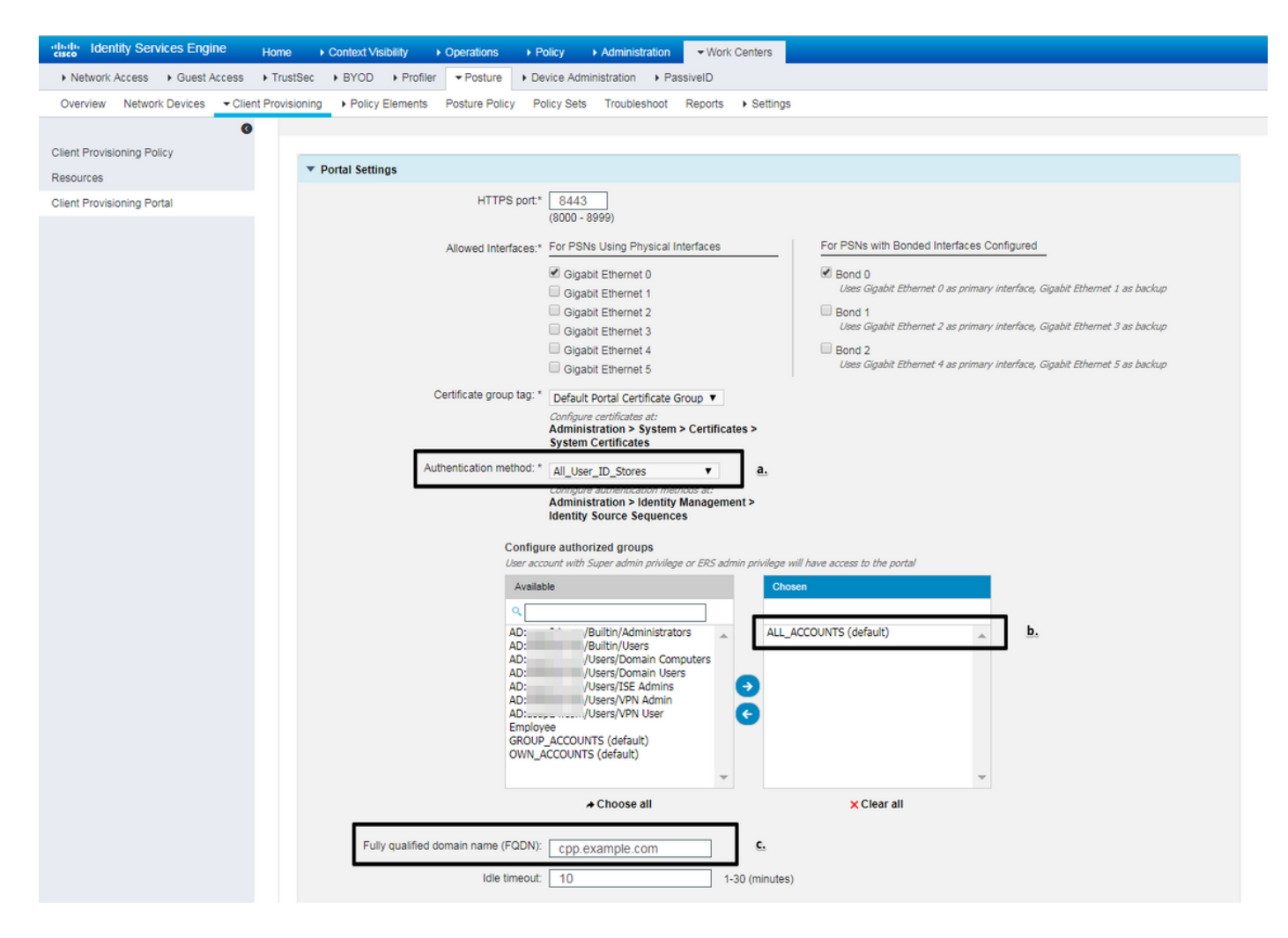

这些设置应在非重定向场景的门户配置中编辑:

- •在身份验证中,指定SSO找不到用户会话时应使用的身份源序列。
- •根据所选的可用组身份源序列列表填充。此时,您需要选择有权登录门户的组。
- 必须指定客户端调配门户的FQDN。此FQDN应可解析为ISE PSN IP。应指示用户在首次尝试 连接时在Web浏览器中指定FQDN。

#### 配置授权配置文件和策略

当状态不可用时,需要限制客户端的初始访问。这可以通过多种方式实现:

- Radius Filter-Id 使用此属性,可以将在NAD上本地定义的ACL分配给状态未知的用户。由于 这是标准RFC属性,因此此方法应适用于所有NAD供应商。
- 思科:cisco-av-pair = ip:interface-config 非常类似于RADIUS过滤器ID,可以将在NAD上本 地定义的ACL分配给状态未知的用户。配置示例: cisco-av-pair = ip:interface-config=ip access-group DENY\_SERVER in

#### 步骤1.配置授权配置文件。

与往常一样,安全评估需要两个授权配置文件。首先应包含任何类型的网络访问限制。此配置文件 可应用于状态不等于合规的身份验证。第二个授权配置文件可能仅包含允许访问,并且可应用于状 态等于兼容的会话。

## 要创建授权配置文件,请导航**至"工作中心"(Work Centers)->"状态"(Posture)->"策略元素"(Policy** Elements)->"**授权配置文件"(**Authorization Profiles)。

使用Radius Filter-Id的受限访问配置文件示例:

| cisco Identity Services Engine | Home  → Context Visibility  → Operations  → Policy  → Administration  → Work Centers           |
|--------------------------------|------------------------------------------------------------------------------------------------|
| Network Access     Guest Acces | s                                                                                              |
| Overview Network Devices + C   | Client Provisioning  Policy Elements Posture Policy Policy Sets Troubleshoot Reports  Settings |
|                                | 0                                                                                              |
| - Conditions                   | Authorization Profile                                                                          |
| Hardware Attributes Condition  | * Name LIMITED ACCESS                                                                          |
| Application                    | Description                                                                                    |
| Firewall Condition             |                                                                                                |
| Anti-Malware                   | ACCESS_ACCEPT +                                                                                |
| Anti-Spyware                   | Network Device Profile 🛛 😹 Cisco 👻 🕀                                                           |
| Anti-Virus                     | Service Template                                                                               |
| Compound                       | Track Movement                                                                                 |
| Dictionary Simple              |                                                                                                |
| Dictionary Compound            |                                                                                                |
| Disk Encryption                |                                                                                                |
| File                           | <sup>1</sup> Description Technic                                                               |
| Patch Management               | ▼ Common Tasks                                                                                 |
| Registry                       | DACL Name                                                                                      |
| Service                        |                                                                                                |
| USB                            | ACL (Filter-ID) DENY_SERVER .in                                                                |
| Remediations                   |                                                                                                |
| Requirements                   | Security Group                                                                                 |
| Allowed Protocols              |                                                                                                |
| Authorization Profiles         | U VLAN                                                                                         |
| Downloadable ACLs              |                                                                                                |
|                                | - Advanced Attailutes Cattings                                                                 |
|                                | ▼ Advanced Attributes Settings                                                                 |
|                                | Select an item                                                                                 |
|                                |                                                                                                |
|                                |                                                                                                |
|                                | Attributes Details                                                                             |
|                                | Access Type = ACCESS_ACCEPT                                                                    |
|                                | Filter-ID = DENY_SERVER.in                                                                     |

使用cisco-av-pair的受限访问配置文件示例:

| alialia<br>cisco | Iden     | ntity Se  | rvices Eng  | jine   | Home            | Context Visibili    | ty (      | <ul> <li>Operations</li> </ul> | ▶ Policy        | Administration  | <del>▼</del> Wor                       | k Centers                    |   |    |
|------------------|----------|-----------|-------------|--------|-----------------|---------------------|-----------|--------------------------------|-----------------|-----------------|----------------------------------------|------------------------------|---|----|
| Net              | work A   | Access    | Guest /     | Access | TrustSec        | + BYOD + F          | Profiler  | ✓ Posture                      | Device Admi     | nistration + Pa | ssiveID                                |                              |   |    |
| Overv            | /iew     | Networ    | k Devices   | Clie   | nt Provisioning | - Policy Elem       | ents      | Posture Policy                 | Policy Sets     | Troubleshoot    | Reports                                | <ul> <li>Settings</li> </ul> | 3 |    |
|                  |          |           |             | G      |                 |                     |           |                                |                 |                 |                                        |                              |   |    |
| - Cond           | litions  |           |             |        | Authorizati     | on Profiles > LIM   | ITED_A    | ACCESS                         |                 |                 |                                        |                              |   |    |
| Hard             | dware /  | Attribute | s Condition |        | Autionz         | * Name              | LIMIT     | ED ACCESS                      |                 |                 |                                        |                              |   |    |
| App              | lication | 1         |             |        |                 | Description         | [         | LD_ACCESS                      |                 |                 |                                        |                              |   |    |
| Fire             | wall Co  | ondition  |             |        |                 | * Access Type       |           |                                |                 |                 |                                        |                              |   | 11 |
| Anti-            | -Malwa   | are       |             |        |                 | Access Type         | ACCES     | S_ACCEPT                       | Ŧ               |                 |                                        |                              |   |    |
| Anti-            | -Spywa   | are       |             |        | Network         | Device Profile      | ditte Cit | sco 👻 🕀                        |                 |                 |                                        |                              |   |    |
| Anti-            | -Virus   |           |             |        | s               | ervice Template     |           |                                |                 |                 |                                        |                              |   |    |
| Com              | pound    | i         |             |        | 1               | Frack Movement      |           |                                |                 |                 |                                        |                              |   |    |
| Dicti            | ionary   | Simple    |             |        | Passive I       | dentity Tracking    |           |                                |                 |                 |                                        |                              |   |    |
| Dicti            | ionary   | Compou    | ind         |        | 1 000100        | dentry meeting      |           |                                |                 |                 |                                        |                              |   |    |
| Disk             | Encry    | ption     |             |        |                 |                     |           |                                |                 |                 |                                        |                              |   |    |
| File             |          |           |             |        |                 |                     |           |                                |                 |                 |                                        |                              |   |    |
| Pato             | h Man    | agemen    | t           |        | ▼ Comr          | non Tasks           |           |                                |                 |                 |                                        |                              |   |    |
| Reg              | istry    |           |             |        |                 | CL Name             |           |                                |                 |                 |                                        |                              |   |    |
| Serv             | /ice     |           |             |        |                 |                     |           |                                |                 |                 |                                        |                              |   |    |
| USE              | 3        |           |             |        | AC              | L (Filter-ID)       |           |                                |                 |                 |                                        |                              |   |    |
| Reme             | ediatio  | ons       |             |        |                 |                     |           |                                |                 |                 |                                        |                              |   |    |
| Require          | ements   |           |             |        | Sec             | urity Group         |           |                                |                 |                 |                                        |                              |   |    |
| Allowed          | i Proto  | cols      |             |        |                 |                     |           |                                |                 |                 |                                        |                              |   |    |
| Authoria         | zation I | Profiles  |             |        |                 | AN                  |           |                                |                 |                 |                                        |                              |   |    |
| Downlo           | adable   | ACLs      |             |        |                 |                     |           |                                |                 |                 |                                        |                              |   |    |
|                  |          |           |             |        |                 |                     | - 6 - 11  |                                |                 |                 |                                        |                              |   |    |
|                  |          |           |             |        | ▼ Adva          | nced Attribute      | s Sett    | ings                           |                 |                 |                                        |                              |   |    |
|                  |          |           |             |        | Ciscov          | risco-av-nair       |           | 🚫 = lintin                     | terface-config= | in access-o     | ــــــــــــــــــــــــــــــــــــــ |                              |   |    |
|                  |          |           |             |        | . Ciscon        | cioco-av-pair       |           | = [ibu                         | terrace comig-  | ip accessigni 🤟 | ]                                      |                              |   |    |
|                  |          |           |             |        |                 |                     |           |                                |                 |                 |                                        |                              |   |    |
|                  |          |           |             |        | - Attail        | utos Dotaile        |           |                                |                 |                 |                                        |                              |   |    |
|                  |          |           |             |        | Access T        | vpe = ACCESS A      | CCEPT     |                                |                 |                 |                                        |                              |   |    |
|                  |          |           |             |        | cisco-av-       | -pair = ip:interfac | e-config  | g=ip access-gro                | up DENY_SERVI   | ER in           |                                        |                              |   |    |

使用Radius Filter-Id的无限访问配置文件示例:

| cisco Identity Services Engine   | Home  → Context Visibility → Operations → Policy → Administration  work Centers            |
|----------------------------------|--------------------------------------------------------------------------------------------|
| Network Access     Guest Access  | TrustSec     BYOD     Profiler     Posture     Device Administration     PassiveID         |
| Overview Network Devices + Clier | nt Provisioning  Policy Elements Posture Policy Policy Sets Troubleshoot Reports  Settings |
| 0                                | * Name UNLIMITED_ACCESS                                                                    |
| ✓ Conditions                     | Description                                                                                |
| Hardware Attributes Condition    | * Access Type ACCESS_ACCEPT                                                                |
| Application                      | Network Device Profile 📾 Cisco 👻 🕀                                                         |
| Firewall Condition               | Panija Tomeleta                                                                            |
| Anti-Malware                     | Service remplate                                                                           |
| Anti-Spyware                     | Track Movement                                                                             |
| Anti-Virus                       | Passive Identity Tracking                                                                  |
| Compound                         |                                                                                            |
| Dictionary Simple                |                                                                                            |
| Dictionary Compound              | ▼ Common Tasks                                                                             |
| Disk Encryption                  |                                                                                            |
| File                             | DACL Name                                                                                  |
| Patch Management                 |                                                                                            |
| Registry                         |                                                                                            |
| Service                          | Security Group                                                                             |
| USB                              |                                                                                            |
| Remediations                     | VLAN VLAN                                                                                  |
| Requirements                     |                                                                                            |
| Allowed Protocols                |                                                                                            |
| Authorization Profiles           | ▼ Advanced Attributes Settings                                                             |
| Downloadable ACLs                |                                                                                            |
|                                  | Select an item 📀 = 📀 — 🕂                                                                   |
|                                  |                                                                                            |
|                                  |                                                                                            |
|                                  | ✓ Attributes Details                                                                       |
|                                  | Access Type = ACCESS_ACCEPT                                                                |
|                                  | FileFID = PERMIT_ALL.IN                                                                    |

使用cisco-av-pair的无限访问配置文件示例:

| cisco Identity Services Engine   | Home  ► Context Visibility  ► Operations  ► Policy  ► Administration  ► Work Centers             |
|----------------------------------|--------------------------------------------------------------------------------------------------|
| Network Access     Guest Access  |                                                                                                  |
| Overview Network Devices + Clier | nt Provisioning  Policy Elements Posture Policy Policy Sets Troubleshoot Reports  Settings       |
| 0                                | * Name UNLIMITED_ACCESS                                                                          |
|                                  | Description                                                                                      |
| Hardware Attributes Condition    | * Access Type ACCESS_ACCEPT +                                                                    |
| Application                      | Network Device Profile                                                                           |
| Firewall Condition               |                                                                                                  |
| Anti-Malware                     | Service Template                                                                                 |
| Anti-Spyware                     | Track Movement                                                                                   |
| Anti-Virus                       | Passive Identity Tracking                                                                        |
| Compound                         |                                                                                                  |
| Dictionary Simple                |                                                                                                  |
| Dictionary Compound              | ▼ Common Tasks                                                                                   |
| Disk Encryption                  |                                                                                                  |
| File                             | DACL Name                                                                                        |
| Patch Management                 |                                                                                                  |
| Registry                         | C ACL (Filterid)                                                                                 |
| Service                          | Security Group                                                                                   |
| USB                              |                                                                                                  |
| Remediations                     | VLAN VLAN                                                                                        |
| Requirements                     |                                                                                                  |
| Allowed Protocols                |                                                                                                  |
| Authorization Profiles           | ▼ Advanced Attributes Settings                                                                   |
| Downloadable ACLs                |                                                                                                  |
|                                  | 🛙 Cisco:cisco-av-pair 📀 = ip:interface-config=ip access-g 📀 — 🕂                                  |
|                                  |                                                                                                  |
|                                  |                                                                                                  |
|                                  | ▼ Attributes Details                                                                             |
|                                  | Access Type = ACCESS_ACCEPT<br>cisco-av-pair = ip:interface-config=ip access-group PERMIT_ALL in |
|                                  |                                                                                                  |

步骤2.配置授权策略。在此步骤中,应创建两个授权策略。一个用于将初始身份验证请求与未知状态进行匹配,另一个用于在安全评估进程成功后分配完全访问权限。

#### 本例中提供了简单授权策略的示例:

| ✓ Authorization Policy (12) |        |                               |        |                                      |                     |                  |    |         |  |  |
|-----------------------------|--------|-------------------------------|--------|--------------------------------------|---------------------|------------------|----|---------|--|--|
|                             |        |                               |        |                                      | Results             | Results          |    |         |  |  |
| ٠                           | Status | Rule Name                     | Condit | ins                                  | Profiles            |                  |    | Actions |  |  |
| Search                      |        |                               |        |                                      |                     |                  |    |         |  |  |
|                             | Ø      | Unknown_Compliance_Redirect   | AND    | Network_Access_Authentication_Passed | LIMITED ACCESS      | Calact from liet |    | •       |  |  |
|                             |        |                               |        | Compliance_Unknown_Devices           |                     |                  | ,  | ~       |  |  |
|                             | Ø      | NonCompliant_Devices_Redirect | AND    | Network_Access_Authentication_Passed |                     | Salart from list |    | ~       |  |  |
|                             |        |                               |        | Non_Compliant_Devices                | - LIMITED_NCCE33    |                  | 3  | *       |  |  |
|                             | 0      | Compliant_Devices_Access      |        | Network_Access_Authentication_Passed |                     | Colori from Est  |    |         |  |  |
|                             |        |                               | AND    | Compliant_Devices                    | IN UNLIMITED_ACCESS |                  | 30 | Ŷ       |  |  |

身份验证策略的配置不是本文档的一部分,但您应记住,身份验证需要在授权策略处理开始之前成功。

## 验证

流的基本验证可能包括三个主要步骤:

#### 步骤1.在FlexVPN集线器上验证RA VPN会话:

#### show crypto session username vpnuser detail Crypto session current status Code: C - IKE Configuration mode, D - Dead Peer Detection K - Keepalives, N - NAT-traversal, T - cTCP encapsulation X - IKE Extended Authentication, F - IKE Fragmentation R - IKE Auto Reconnect, U - IKE Dynamic Route Update Interface: Virtual-Access1 Profile: FlexVPN-IKEv2-Profile-1 Uptime: 00:04:40 Session status: UP-ACTIVE Peer: 7.7.7.7 port 60644 fvrf: (none) ivrf: (none) Phase1\_id: example.com Desc: (none) Session ID: 20 IKEv2 SA: local 5.5.5.5/4500 remote 7.7.7.7/60644 Active Capabilities:DNX connid:1 lifetime:23:55:20 IPSEC FLOW: permit ip 0.0.0.0/0.0.0.0 host 10.20.30.107 Active SAs: 2, origin: crypto map Inbound: #pkts dec'ed 499 drop 0 life (KB/Sec) 4607933/3320 Outbound: #pkts enc'ed 185 drop 0 life (KB/Sec) 4607945/3320

#### show crypto ikev2 sa detail

IPv4 Crypto IKEv2 SA

Tunnel-id Local Remote fvrf/ivrf Status 5.5.5.5/4500 7.7.7.7/60644 none/none READY Encr: AES-CBC, keysize: 256, PRF: SHA512, Hash: SHA512, DH Grp:5, Auth sign: RSA, Auth verify: EAP Life/Active Time: 86400/393 sec CE id: 1010, Session-id: 8 Status Description: Negotiation done Local spi: 54EC006180B502D8 Remote spi: C3B92D79A86B0DF8 Local id: cn=flexvpn-hub.example.com Remote id: example.com Remote EAP id: vpnuser Local req msq id: 0 Remote req msg id: 19 Local next msg id: 0 Remote next msg id: 19 Local req queued: 0 Remote req queued: 19 Local window: 5 Remote window: 1 DPD configured for 60 seconds, retry 2 Fragmentation not configured. Dynamic Route Update: disabled Extended Authentication configured. NAT-T is detected outside Cisco Trust Security SGT is disabled Assigned host addr: 10.20.30.107 Initiator of SA : No

IPv6 Crypto IKEv2 SA

) ·

步骤2.身份验证流验证(Radius实时日志

| /  | •                            |          |         |          |                |             |                       |                               |                        |              |
|----|------------------------------|----------|---------|----------|----------------|-------------|-----------------------|-------------------------------|------------------------|--------------|
|    | Time                         | Status   | Details | Identity | Posture Status | Endpoint ID | Authentication P      | Authorization Policy          | Authorization Profiles | IP Address   |
| ×  |                              | *        |         | Identity | Posture Status | Endpoint ID | Authentication Policy | Authorization Policy          | Authorization Profiles | IP Address   |
| 3. | Jun 07, 2018 07:40:01.378 PM |          | ò       |          | Compliant      | 7.7.7.7     |                       |                               | UNLIMITED_ACCESS       |              |
| 2. | Jun 07, 2018 07:39:59.345 PM | 0        | Q       | vpnuser  | Compliant      | 7.7.7.7     | Default >> Default    | Default >> Unknown_Compliance | LIMITED_ACCESS         | 10.20.30.112 |
| 1. | Jun 07, 2018 07:39:22.414 PM | <b>~</b> | 0       | vpnuser  | NotApplicable  | 7.7.7.7     | Default >> Default    | Default >> Unknown_Compliance | LIMITED_ACCESS         |              |
|    |                              |          |         |          |                |             |                       |                               |                        |              |

1. 初始身份验证。对于此步骤,您可能希望验证已应用的授权配置文件。如果应用了意外的授权

配置文件,请调查详细的身份验证报告。单击"详细信息"列中的放大镜可打开此报告。您可以 将详细身份验证报告中的属性与授权策略中希望匹配的条件进行比较。

- 2. 会话数据更改,在此特定示例中,会话状态已从NotAppliable更改为Compliant。
- 3. COA到网络访问设备。此COA应能成功推送来自NAD端的新身份验证和ISE端的新授权策略分配。如果COA失败,您可以打开详细报告以调查原因。COA的最常见问题可能是: COA超时 在这种情况下,已发送请求的PSN未配置为NAD端的COA客户端,或者COA请求在路途中的某处被丢弃。COA否定确认 表示NAD已收到COA,但由于某些原因,无法确认COA操作。对于此场景,详细报告应包含更详细的说明。

由于基于IOS XE的路由器已用作本例的NAD,因此您看不到用户的后续身份验证请求。这是由于 ISE对IOS XE使用COA推送(避免VPN服务中断)。在这种情况下,COA本身包含新的授权参数 ,因此不需要重新身份验证。

步骤3.状态报告验证 — 导航至**操作 — >报告 — >报告 — >终端和用户 — >终端安全评估(按终端** )。

| dentity Services Engine                                                                                                    | Home  | Context Visibility         | ← Operations      Police | y ≯Adn   | ninistration |                   | License Warning 🔺 🔍 | 0 0 ¢        |  |
|----------------------------------------------------------------------------------------------------|-------|----------------------------|--------------------------|----------|--------------|-------------------|---------------------|--------------|--|
| RADIUS Threat-Centric NAC Live Logs      TaCACS      Troubleshoot      Adaptive Network Control     Reports                      |       |                            |                          |          |              |                   |                     |              |  |
| Reports     Posture Assessment by Endpoint      A My Reports     A My Reports     A My Reports     A My Reports     A My Reports |       |                            |                          |          |              |                   |                     |              |  |
| ⊁ Audit                                                                                                    | From  | 2018-06-07 00:00:00.0 to 2 | 018-06-07 19:52:48.0     |          |              |                   |                     |              |  |
| Device Administration                                                                                                    | Repor | ts exported in last 7 days | D                        |          |              |                   |                     |              |  |
| Diagnostics                                                                                                    |       |                            |                          |          |              |                   | ▼ Filter ▼          | CRefresh O-  |  |
| - Endpoints and Users                                                                                                    |       | Logged At                  | Status                   | Details  | PRA Action   | <li>Identity</li> | Endpoint ID         | IP Address   |  |
| Authentication Summary                                                                                                    | ×     | Today * ×                  |                          |          |              | Identity          | Endpoint ID         |              |  |
| Client Provisioning                                                                                                    |       | 2018-06-07 19:39:59.345    | 5 🔽                      | 0        | N/A          | vpnuser           | 50:00:00:03:00:00   | 10.20.30.112 |  |
| Current Active Sessions                                                                                                    |       | 2018-06-07 19:38:14.053    | 3 🔽                      | 0        | N/A          | vpn               | 50:00:00:03:00:00   | 10.20.30.111 |  |
| External Mobile Device M                                                                                                    |       | 2018-06-07 19:35:03.172    | 2 📀                      | <u>o</u> | N/A          | vpnuser           | 50:00:00:03:00:00   | 10.20.30.110 |  |
| Manual Certificate Provisi                                                                                                    |       | 2018-06-07 19:29:38.761    | 1 🔽                      | 0        | N/A          | vpn               | 50:00:00:03:00:00   | 10.20.30.109 |  |
| PassiveID                                                                                                    |       | 2018-06-07 19:26:52.657    | 7 🔽                      | 0        | N/A          | vpnuser           | 50:00:00:03:00:00   | 10.20.30.108 |  |
| Posture Assessment by C                                                                                                    |       | 2018-06-07 19:17:17.906    | 3 🔽                      | 0        | N/A          | vpnuser           | 50:00:00:03:00:00   | 10.20.30.107 |  |
| Posture Assessment by E                                                                                                    | 4     |                            |                          |          |              |                   |                     | *            |  |
| Profiled Endpoints Summ                                                                                                    |       |                            |                          |          |              |                   | Rows/Page 6 v 1     | 6 Total Rows |  |

您可以从此处打开每个特定事件的详细报告,以检查此报告所属的会话ID、ISE为终端选择的确切 状态要求以及每个要求的状态。

## 故障排除

本部分提供了可用于对配置进行故障排除的信息。

1. 要从头端收集的IKEv2调试:

debug crypto ikev2 debug crypto ikev2 packet debug crypto ikev2 internal debug crypto ikev2 error

2. AAA调试,查看本地和/或远程属性的分配:

debug aaa authorization debug aaa authentication debug aaa accounting debug aaa coa debug radius authentication debug radius accounting

- 3. DART。
- 对于状态进程故障排除,这些ISE组件必须在可能发生状态进程的ISE节点的调试中启用
   client-webapp 负责代理调配的组件。目标日志文件guest.log和ise-psc.log。guestaccess
   负责客户端调配门户组件和会话所有者查找的组件(当请求到错误的PSN时)。目标日志 文件-guest.log。预配 — 负责客户端预配策略处理的组件。目标日志文件-guest.log。posture
   — 所有与状态相关的事件。目标日志文件-ise-psc.log
- 5. 对于客户端故障排除,您可以使用: AnyConnect.txt 此文件可在DART套件中找到,用于 VPN故障排除。acisensa.log -如果客户端上的客户端调配失败,则此文件在NSA下载到的同 一文件夹中创建(Windows的下载目录正常),AnyConnect\_ISEPosture.txt — 此文件可在 Cisco AnyConnect ISE终端安全评估模块目录的DART套件中找到。有关ISE PSN发现和安全 评估流程的一般步骤的所有信息都记录到此文件中。